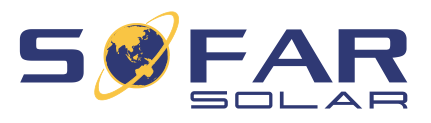

# SOFAR 3 ... 6KTLM-G3 Installation and operating manual

Version 01 | June 2022 English

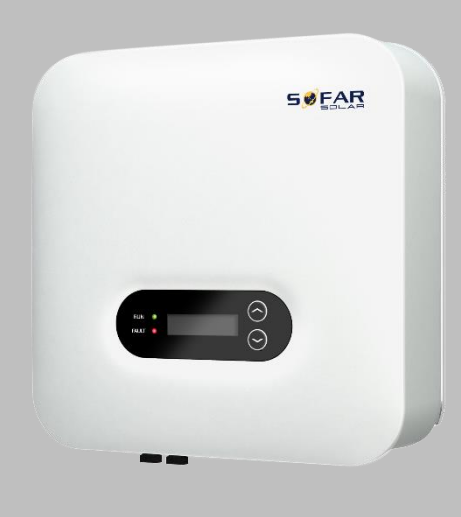

SOFAR 3KTLM, 3.6KTLM, 4KTLM, 4.6KTLM, 5KTLM, 6KTLM

TABLE OF CONTENT

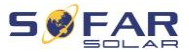

# **Table of Content**

| 4 | About t   | hia manual                      | E  |
|---|-----------|---------------------------------|----|
| 1 | About t   | nis manuai                      | 5  |
|   | 1.1       | Copyright declaration           | 5  |
|   | 1.2       | Structure of the manual         | 5  |
|   | 1.3       | Scope                           | 6  |
|   | 1.4       | Target group                    | 6  |
|   | 1.5       | Symbols used                    | 6  |
| 2 | Basic s   | afety information               | 8  |
|   | 2.1       | Safety information              | 8  |
|   | 2.2       | Symbols and signs               | 14 |
| 3 | Product   | t features                      | 17 |
|   | 3.1       | Product dimensions              | 17 |
|   | 3.2       | Labelling on the device         | 19 |
|   | 3.3       | Functional features             | 19 |
|   | 3.4       | Efficiency curve                | 21 |
| 4 | Installat | tion                            | 22 |
|   | 4.1       | Installation information        | 22 |
|   | 4.2       | Installation procedure          | 22 |
|   | 4.3       | Examination before installation | 23 |
|   | 4.4       | Connections                     | 25 |
|   | 4.5       | Tools                           | 25 |
|   | 4.6       | Installation location           | 27 |

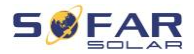

|   | 4.7      | Unpacking the inverter                            | 29 |
|---|----------|---------------------------------------------------|----|
|   | 4.8      | Installation of the inverter                      | 31 |
| 5 | Electric | al connections                                    | 32 |
|   | 5.1      | Safety instructions                               | 32 |
|   | 5.2      | System overview                                   | 34 |
|   | 5.3      | Electrical connection                             | 36 |
|   | 5.4      | Connecting the PE cables                          | 37 |
|   | 5.5      | Connecting the DC cables                          | 38 |
|   | 5.6      | Connecting the AC power cables                    | 41 |
|   | 5.7      | System monitoring                                 | 46 |
|   | 5.8      | Installation of the WiFi-, GPRS or Ethernet stick | 48 |
|   | 5.9      | RS485, CT, logic interfaces                       | 53 |
| 6 | Commis   | ssioning the inverter                             | 59 |
|   | 6.1      | Safety test before commissioning                  | 59 |
|   | 6.2      | Starting the inverter                             | 59 |
| 7 | Operati  | on of the device                                  | 60 |
|   | 7.1      | Control panel and display field                   | 60 |
|   | 7.2      | Standard display                                  | 61 |
|   | 7.3      | Status display                                    | 61 |
|   | 7.4      | Menu structure                                    | 62 |
|   | 7.5      | Firmware update                                   | 67 |
| 8 | Trouble  | shooting handling                                 | 68 |

#### TABLE OF CONTENT

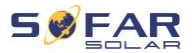

| 9 | Technica | al data         | 83 |
|---|----------|-----------------|----|
|   | 8.3      | Maintenance     | 82 |
|   | 8.2      | Error code list | 70 |
|   | 8.1      | Troubleshooting | 68 |

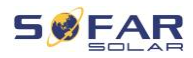

# 1 About this manual

This manual contains important safety information that must be observed during installation and maintenance of the device.

# Carefully read this manual before use and retain it for future reference!

This manual must be treated as an integral component of the device. The manual must be kept in close proximity to the device, including when it is handed over to another user or moved to a different location.

# 1.1 Copyright declaration

The copyright of this manual is owned by SOFARSOLAR. It may not be copied – neither partially nor completely – by companies or individuals (including software, etc.) and must not be reproduced or distributed in any form, or with the appropriate means.

SOFARSOLAR reserves the right to final interpretation. This manual may be amended following feedback from users or customers. Please consult our website at http://www.sofarsolar.com for the latest version.

The current version was updated on 20.07.2022.

# 1.2 Structure of the manual

This manual contains important safety and installation instructions that must be observed during installation and maintenance of the device.

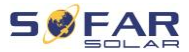

## 1.3 Scope

This product manual describes the installation, electrical connection, commissioning, maintenance and fault elimination procedures of the SOFAR 3 ... 6KTLM-G3 inverters.

# 1.4 Target group

This manual is intended for specialist electrical engineers who are responsible for the installation and commissioning of the inverter in the PV system, as well as the PV system operators.

# 1.5 Symbols used

This manual contains information on safe operation and uses symbols to ensure the safety of persons and property as well as the efficient operation of the inverter. Please read through the following symbol explanations carefully in order to prevent injury or property damage.

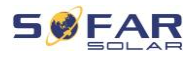

## 

#### Non-observance will result in death or serious injury.

 Follow the warnings in order to prevent death or serious injury!

### WARNING

#### Non-observance may result in death or serious injury.

• Follow the warnings in order to prevent serious injury!

# **CAUTION**

#### Non-observance may result in minor injury.

• Follow the warnings in order to prevent injury!

### ATTENTION

#### Non-observance may result in property damage!

• Follow the warnings in order to prevent damage to or destruction of the product.

### NOTE

• Provides tips essential to the optimal operation of the product.

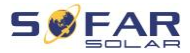

# 2 Basic safety information

### NOTE

• If you have any questions or problems after reading the following information, please contact SOFARSOLAR

This chapter details the safety information pertaining to the installation and operation of the device.

# 2.1 Safety information

Read and understand the instructions within this manual and familiarise yourself with the relevant safety symbols in this chapter before beginning with the installation of the device and eliminating any faults.

Before connecting to the power grid, you must obtain official authorisation from the local power grid operator in accordance with the corresponding national and state requirements. Furthermore, operation may only be carried out by qualified electricians.

Please contact the nearest authorised service centre if any maintenance or repairs are required. Please contact your dealer to obtain information about your nearest authorised service centre. Do NOT carry out repairs on the device yourself; this may lead to injury or property damage.

Before installing the device or carrying out maintenance on it, you must open the DC switch in order to interrupt the DC voltage of the PV generator. You can also switch off the DC voltage by opening the

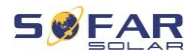

DC switch in the Array junction box. Not doing this may result in serious injury.

### 2.1.1 Qualified personnel

Personnel tasked with the operation and maintenance of the device must have the qualifications, competence and experience required to perform the described tasks, while also being capable of fully understanding all instructions contained within the manual. For safety reasons, this inverter may only be installed by a qualified electrician who:

- has received training on occupational safety, as well as the installation and commissioning of electrical systems
- is familiar with the local laws, standards and regulations of the grid operator.

SOFARSOLAR assumes no responsibility for the destruction of property or any injuries to personnel caused by improper usage.

#### 2.1.2 Installation requirements

Please install the inverter according to the information contained in the following section. Mount the inverter to a suitable object with a sufficient load-bearing capacity (e.g. walls, PV frames etc.) and ensure that the inverter is upright. Choose a suitable place for the installation of electrical devices. Ensure that there is sufficient space for an emergency exit which is suitable for maintenance. Ensure sufficient ventilation in order to guarantee an air circulation for the cooling of the inverter.

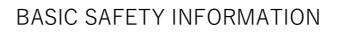

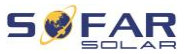

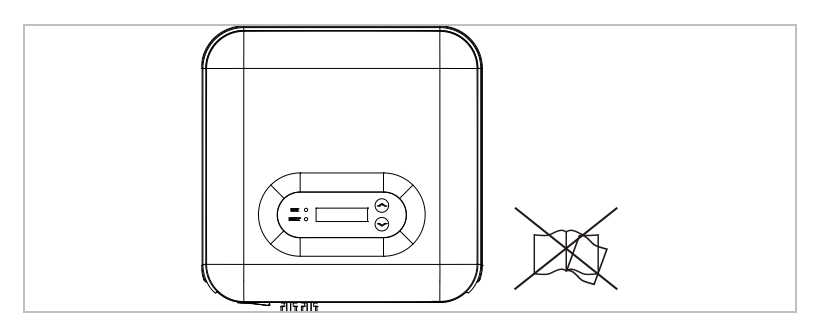

### 2.1.3 Transport requirements

The factory packaging is specifically designed to prevent transport damage, i.e. violent shocks, moisture and vibrations. However, the device must not be installed if it is visibly damaged. In this case, notify the responsible transport company immediately.

### 2.1.4 Labelling on the device

The labels must NOT be concealed by items and foreign objects (rags, boxes, devices, etc.); they must be regularly cleaned and kept clearly visible at all times.

### 2.1.5 Electrical connection

Observe all applicable electrical regulations when working with the Solar inverter.

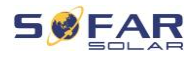

## A DANGER

#### Dangerous DC voltage

 Before establishing the electrical connection, cover the PV modules using opaque material or disconnect the PV generator from the inverter. Solar radiation will cause dangerous voltage to be generated by the PV generator!

### **A** DANGER

#### Danger through electric shock!

• All installations and electrical connections may only be carried out by trained electricians!

### **IMPORTANT**

#### Authorisation for grid feed-in

• Obtain authorisation from the local power grid operator before connecting the inverter to the public power grid.

### NOTE

#### Voiding of guarantee

• Do not open the inverter or remove any of the labels. Otherwise, SOFARSOLAR shall assume no guarantee.

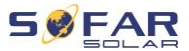

### 2.1.6 Operation

### A DANGER

#### Electric shock

- Contact with the electrical grid or the device's terminals may result in an electric shock or fire!
- Do not touch the terminal or the conductor which is connected to the electrical grid.
- Follow all instructions and observe all safety documents that refer to the grid connection.

### **A** CAUTION

### Burning due to hot housing

- While the inverter is being operated, several internal components will become very hot.
- Please wear protective gloves!
- Keep children away from the device!

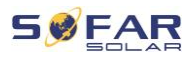

### 2.1.7 Repair and maintenance

### A DANGER

#### Dangerous voltage!

- Before carrying out any repair work, first switch off the AC circuit breaker between the inverter and power grid, and then the DC switch.
- After switching off the AC circuit breaker and the DC switch, wait a minimum of 5 minutes before starting any maintenance or repair work.

### **IMPORTANT**

#### Unauthorised repairs!

- Following the elimination of any faults, the inverter should be fully functional once more. Should any repairs be required, please contact a local authorised service centre.
- The internal components of the inverter must NOT be opened without the relevant authorisation. Shenzhen SOFARSOLAR Co., Ltd. assumes no responsibility for any resulting losses or defects.

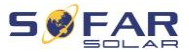

# 2.2 Symbols and signs

### **CAUTION**

#### Beware of burning hazards due to the hot housing!

• While the inverter is in operation, only touch the display and the buttons, as the housing can become hot.

#### ATTENTION

#### Implement earthing!

- The PV generator must be earthed in accordance with the requirements of the local power grid operator!
- For reasons of personal safety, we recommend that all PV module frames and inverters of the PV system are reliably earthed.

### WARNING

#### Damage due to overvoltage

• Ensure that the input voltage does not exceed the maximum permissible voltage. Overvoltage may cause long-term damage to the inverter, as well as other damage that is not covered by the warranty!

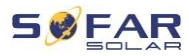

### 2.2.1 Symbols on the inverter

Several symbols pertaining to safety can be found on the inverter. Please read and understand the content of these symbols before starting the installation.

| Symbol | Description                                                                                                    |
|--------|----------------------------------------------------------------------------------------------------|
| Smin   | Residual voltage is present in the inverter! Before<br>opening the inverter, you should wait five<br>minutes to ensure that the capacitor has been<br>fully discharged. |
| 4      | Caution! Danger through electric shock                                                                                                    |
|        | Caution! Hot surface                                                                                                    |
| CE     | The product is compliant with EU guidelines                                                                                                    |
|        | Earthing point                                                                                                    |
| i      | Please read the manual before installing the inverter                                                                                                    |
| IP     | Device degree of protection according to EN 60529                                                                                                    |
| +-     | Positive and negative poles of the DC input voltage                                                                                                    |

#### BASIC SAFETY INFORMATION

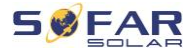

| Symbol       | Description                                                                                                    |
|--------------|----------------------------------------------------------------------------------------------------|
| <u> </u>     | The inverter must always be transported and stored with the arrows pointing upward                                |
| $\bigotimes$ | RCM (Regulatory Compliance Mark)<br>The product meets the requirements of the<br>applicable Australian standards. |

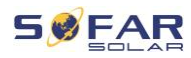

# **3** Product features

This chapter describes the product features, dimensions and efficiency levels.

# 3.1 Product dimensions

The SOFAR 3 ... 6KTLM-G3 is a grid-coupled PV inverter with an MPPT which converts the direct current generated by PV systems into a single-phase alternating current and feeds it into the public power grid. The AC circuit breaker and DC switch are used as a disconnecting device and must be easily accessible.

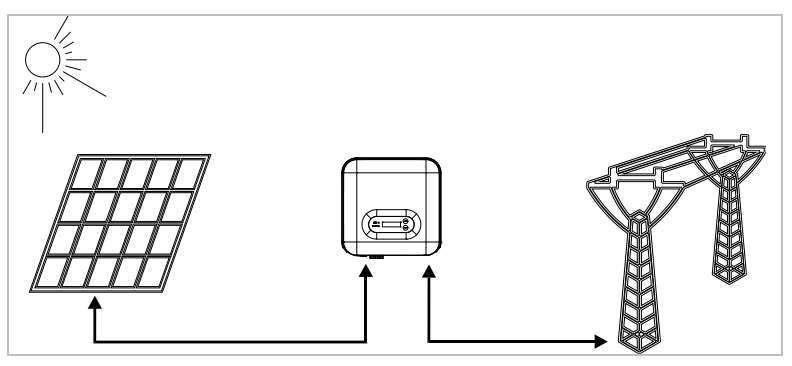

SOFAR 3 ... 6KTLM-G3 inverters may only be used with photovoltaic modules which do not require one of the poles to be earthed. In normal operation, the operating current must not exceed the limits specified within the technical data. Only photovoltaic modules may be connected at the input of the inverter (no batteries or other power sources must be connected).

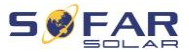

The selection of the optional inverter parts must be determined by a qualified technician who has good knowledge of the installation conditions.

Dimensions SOFAR 3 ... 6KTLM-G3: L  $\times$  W  $\times$  H = 349 mm  $\times$  344 mm  $\times$  164 mm

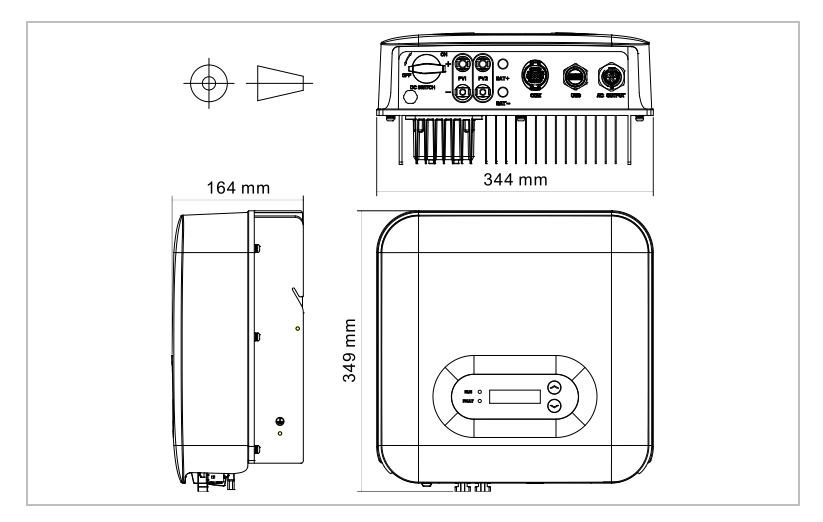

Dimensions of the mounting bracket for SOFAR 3 ... 6KTLM-G3:

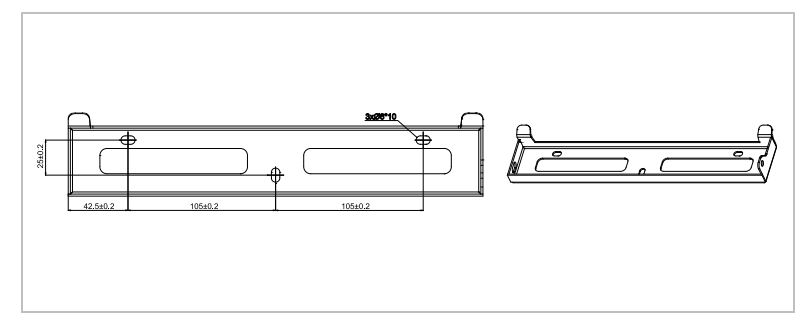

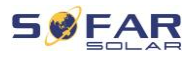

# 3.2 Labelling on the device

Labelling must not be covered or removed!

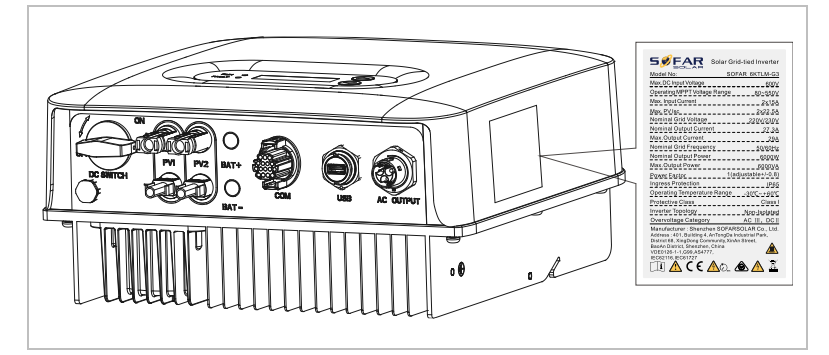

# 3.3 Functional features

The DC output generated by the PV generator is filtered by the input board before it reaches the power board. The input board also provides functions such as the detection of insulation impedance and the measurement of the DC current and voltage. The DC current is converted into AC current by the power board. The AC current is filtered by the output board and fed into the power grid. The output board also provides functions such as grid voltage and current measurement, earth fault protection and a disconnecting relay. The control board supplies the auxiliary energy, controls the operating state of the inverter and displays the operating status on the display board. An error code will appear on the display if the inverter is in an abnormal operating state. At the same time, the control board may trigger the relay in order to protect the internal components.

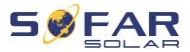

### 3.3.1 Functions

### A Digital inputs (DRMs)

The inverter can be switched on/off via the external control.

### B Feeding of reactive power into the grid

The inverter is capable of generating reactive power and can also feed it into the grid. The setting of the power factor (Cos Phi) can be controlled via the serial RS485 interface.

### C Limitation of the active power fed into the grid

The inverter can limit the active power fed into the grid to a specific value (as a percentage of the rated output).

### D Output reduction at overfrequency within the grid

If the grid frequency is higher than the limit value, the inverter will reduce the output power; this is required to ensure stability of the grid.

### E Data transfer

The inverter (or a group of inverters) can be monitored remotely via the RS485 communication bus or via WiFi/GPRS.

### F Software update

The device supports local updates via USB stick and remote updates via WiFi/GPRS.

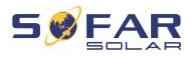

### 3.3.2 Electrical block diagram

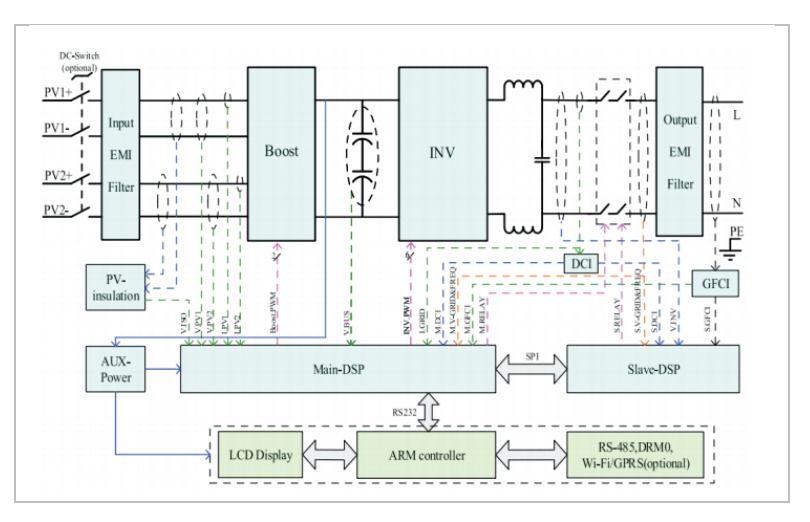

# 3.4 Efficiency curve

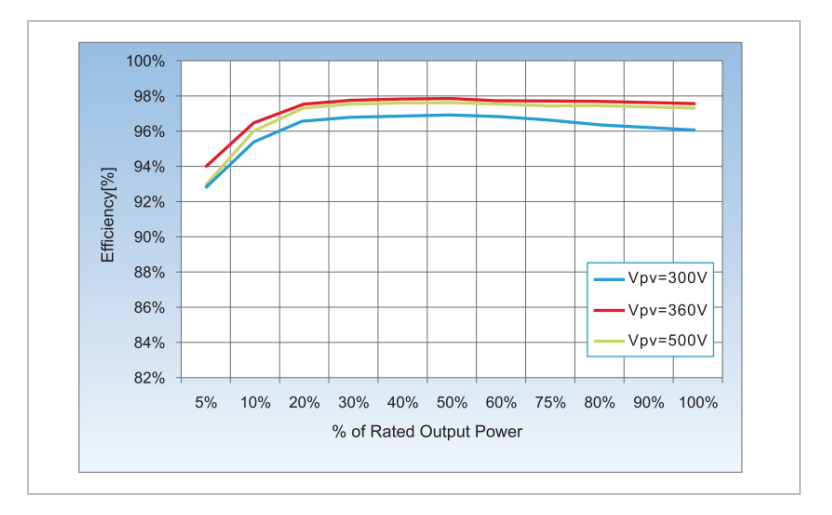

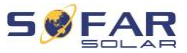

# 4 Installation

# 4.1 Installation information

### A DANGER

#### Fire hazard

- Do NOT install the inverter on flammable material.
- Do NOT install the inverter in an area in which flammable or explosive material is stored.

### **CAUTION**

#### **Burning hazard**

• Do NOT install the inverter in places where it can be accidentally touched. The housing and heat sink may become very hot while the inverter is being operated.

### **IMPORTANT**

#### Weight of the device

- Take into account the weight of the inverter when transporting and moving it.
- Choose a suitable installation location and -surface.
- Commission a minimum of two persons with the installation of the inverter.
- Do not set down the inverter upside-down.

# 4.2 Installation procedure

Mechanical installation is performed as follows:

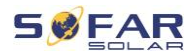

- 1. Examine the inverter before installation
- 2. Prepare the installation
- 3. Select an installation location
- 4. Transport the inverter
- 5. Mount the rear panel
- 6. Install the inverter

# 4.3 Examination before installation

### 4.3.1 Checking the external packaging materials

Packaging materials and components may become damaged during transportation. Therefore, the external packaging materials must be examined before the inverter is installed. Check the external packaging material for damage, e.g. holes and cracks. If you discover any cases of damage, do not unpack the inverter and contact the transport company and/or dealer immediately. It is recommended that the packaging material should be removed within 24 hours before installing the inverter.

### 4.3.2 Checking the delivery scope

After unpacking the inverter, check that the delivery items are both intact and complete. In the event of any damage or missing components, contact the wholesaler.

#### INSTALLATION

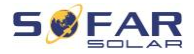

| No. | Image                                                                                                    | Description                      | Quantity |
|-----|----------------------------------------------------------------------------------------------------|----------------------------------|----------|
| 01  |                                                                                                    | Inverter SOFAR 3 6KTLM-G3        | 1        |
| 02  | i <u></u> i                                                                                                    | Wall bracket                     | 1        |
| 03  |                                                                                                    | PV+ input terminal               | 1        |
| 04  |                                                                                                    | PV- input terminal               | 1        |
| 05  | - And - Contract - Contract - Con | Crimp contact socket             | 1        |
| 06  | J. Star                                                                                                    | Crimp contact pin                | 1        |
| 07  |                                                                                                    | M6 hexagon screws                | 2        |
| 08  | and the second second s | Dowel                            | 3        |
| 09  |                                                                                                    | COM 16pin communication terminal | 1        |
| 10  | SED                                                                                                    | AC output terminal               | 1        |
| 11  | Annunum                                                                                                    | Self-tapping screw               | 3        |
| 12  |                                                                                                    | Manual                           | 1        |
| 13  |                                                                                                    | Warranty card                    | 1        |
| 14  | AND AND AND AND AND AND AND AND AND AND                                                                                                    | Warranty registration form       | 1        |
| 15  |                                                                                                    | WiFi stick logger                | 1        |

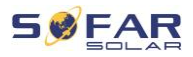

# 4.4 Connections

### 

#### Damage during transportation

• Please check the product packaging and connections carefully prior to installation.

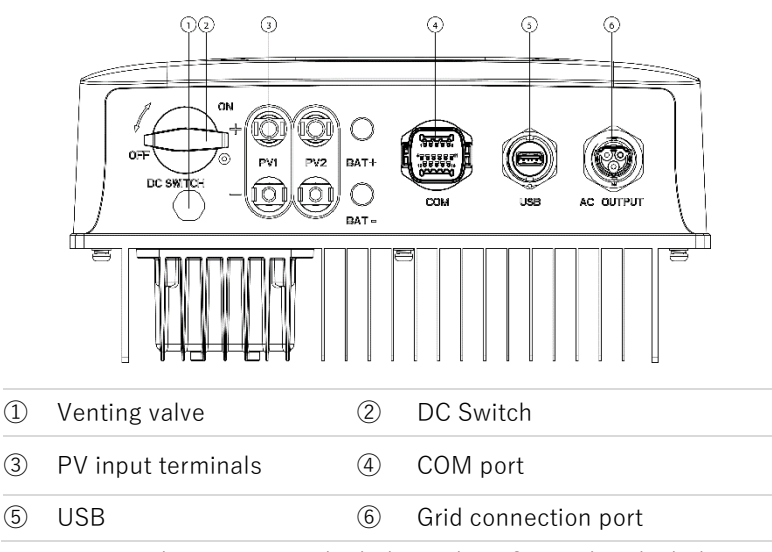

\*Note: Insert the screw into the hole on the DC switch to lock the switch. Remove the screw prior to the switch.

### 4.5 Tools

Prepare the tools required for the installation and the electrical connection.

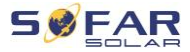

| No. | Tool         | Model                                               | Function                                                                   |
|-----|--------------|-----------------------------------------------------|----------------------------------------------------------------------------|
| 01  |              | Hammer drill<br>Recommended drill<br>diameter: 6 mm | Used to drill holes in the wall.                                           |
| 02  |              | Screwdriver                                         | Wiring                                                                     |
| 03  | «            | Cross screwdriver                                   | Used to remove<br>and install the<br>screws of the AC<br>terminal          |
| 04  | 27 pak<br>70 | Removal tool                                        | Used to remove<br>the PV terminal                                          |
| 05  |              | Wire stripper                                       | Used to strip the wire                                                     |
| 06  |              | 5 mm Allen key                                      | Used to turn the<br>screw to connect<br>the rear panel to<br>the inverter. |
| 07  |              | Crimping tool                                       | Used to crimp<br>power cables                                              |
| 08  |              | Multimeter                                          | Used to check the earthing                                                 |

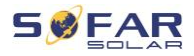

| No. | Tool   | Model                         | Function                       |
|-----|--------|-------------------------------|--------------------------------|
| 09  | 4      | Marker                        | Used for marking               |
| 10  |        | Measuring tape                | Used to measure<br>distances   |
| 11  | 0-180° | Spirit level                  | Used to align the wall bracket |
| 12  |        | ESD gloves                    | for the installer              |
| 13  |        | Safety goggles                | for the installer              |
| 14  |        | Anti-dust respiratory<br>mask | for the installer              |

# 4.6 Installation location

Choose a suitable position for the installation of the inverter. Ensure that the following requirements have been fulfilled:

#### INSTALLATION

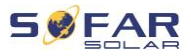

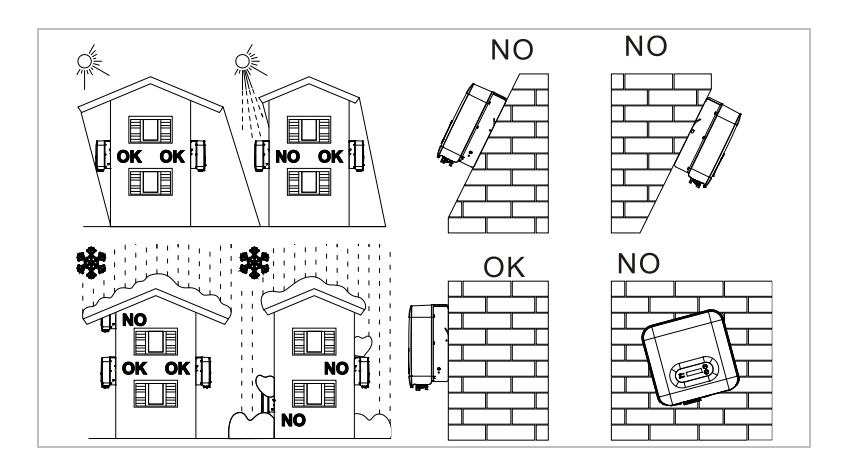

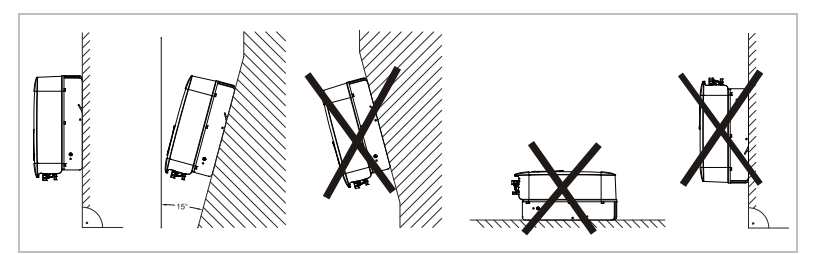

Minimum distances for individual SOFAR 3 ... 6KTLM-G3 inverters:

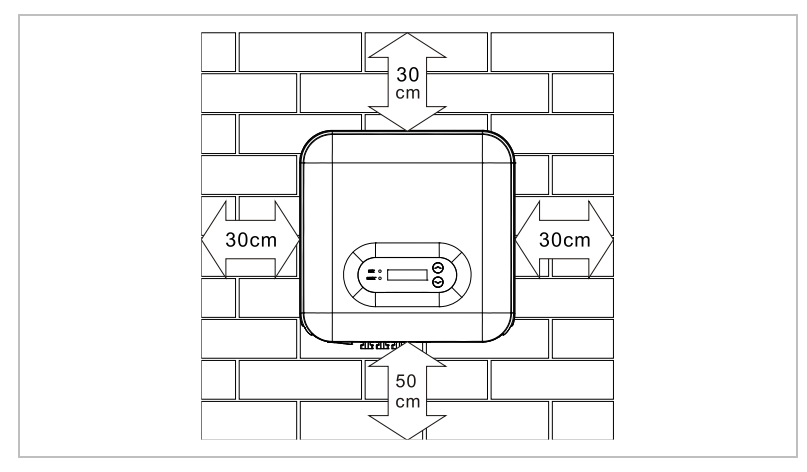

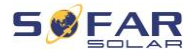

Minimum distances for several SOFAR 3 ... 6KTLM-G3 inverters:

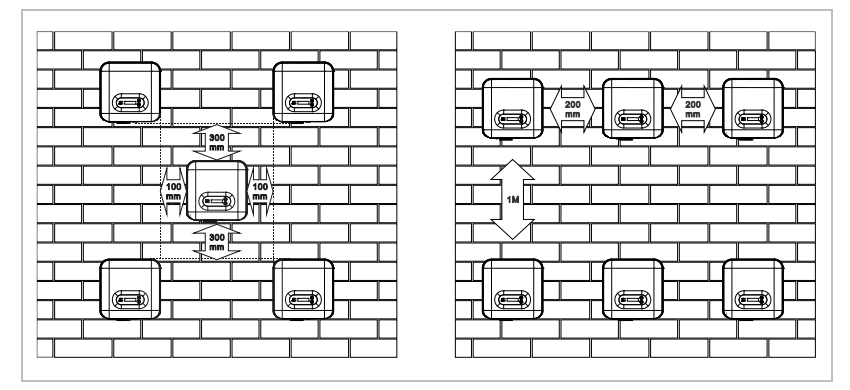

# 4.7 Unpacking the inverter

1. Open the packaging and grip underneath the inverter at the sides with both hands.

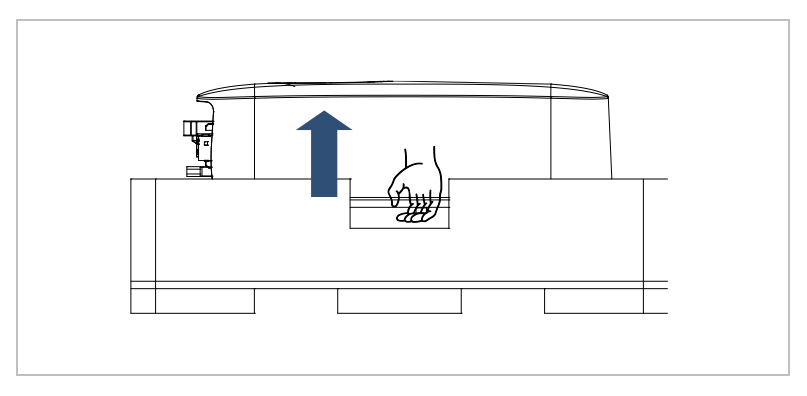

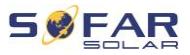

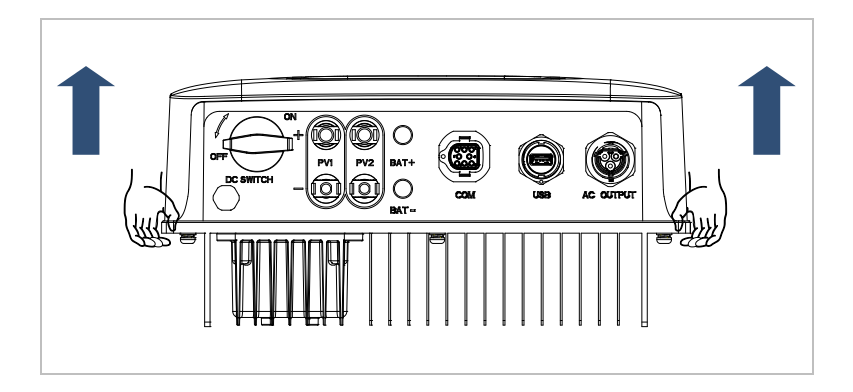

2. Lift the inverter out of the packaging and move it to its installation position.

### ATTENTION

#### Mechanical damage

- In order to prevent injuries and damage to the device, ensure that the inverter is kept balanced while it is being moved - it is very heavy.
- Do not place the inverter on its connections, as these are not designed to bear its weight. Place the inverter horizontally on the ground.
- When you place the inverter on the ground, place foamed material or paper underneath it in order to protect its housing.

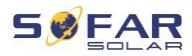

# 4.8 Installation of the inverter

- 1 Hold the wall bracket in the desired place and mark the three holes. Put the wall bracket aside and drill the holes.
- 2 Insert the complete dowel into the hole vertically.
- 3 Fasten the rear panel to the wall using the three screws.

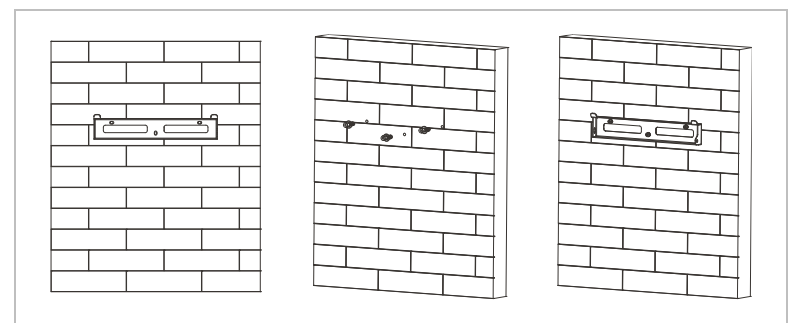

4 Place the inverter in the wall bracket. Secure the inverter to the wall bracket using a M6 hexagon screw.

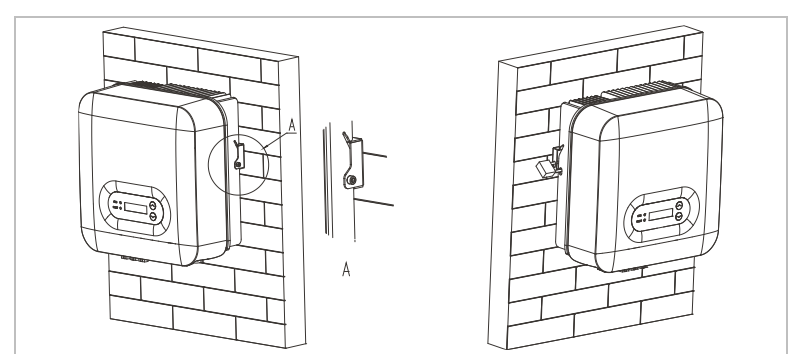

5 You can secure the inverter to the wall bracket using a lock.

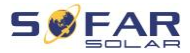

# 5 Electrical connections

# 5.1 Safety instructions

This topic describes the electrical connections of the inverter SOFAR 3 ... 6KTLM-G3. Read this section thoroughly and carefully before connecting the cables.

### A DANGER

#### Electrical voltage at the DC connections

• Ensure that the DC switch is OFF before establishing the electrical connection. The reason is that the electrical charge remains in the capacitor after the DC switch has been switched off. Therefore, at least 5 minutes must lapse before the capacitor has been electrically discharged.

### A DANGER

#### **Electrical voltage**

 PV modules generate electrical energy when exposed to sunlight, and this may present an electrical shock hazard. Therefore, cover the PV modules with an opaque sheet before connecting to the DC input power cable.

### ATTENTION

#### Qualification

• The installation and maintenance of the inverter must be carried out by an electrician.

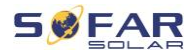

The connected PV modules must be compliant with IEC 61730 class A.

| Isc PV (absolute maximum) |                 | 22,5 A / 22.5 A |
|---------------------------|-----------------|-----------------|
|                           | SOFAR 3KTLM-G3  | 15 A            |
|                           | SOFAR 3.6KTLM-G | 3 16 A          |
|                           | SOFAR 4KTLM-G3  | 20 A            |
| Maximum AC overcurrent    | SOFAR 4.6KTLM-G | 3 23 A          |
| <b></b>                   | SOFAR 5KTLM-G3  | 25 A            |
|                           | SOFAR 5KTLM-G3  | -A 21.7 A       |
|                           | SOFAR 6KTLM-G3  | 29 A            |

The DVC (decisive voltage classification) is the circuit voltage which constantly occurs between two arbitrary live parts during proper use in a worst-case scenario:

| Interface     | DVC  |
|---------------|------|
| DC input      | DVCC |
| AC output     | DVCC |
| USB interface | DVCA |
| COM interface | DVCA |

#### ELECTRICAL CONNECTIONS

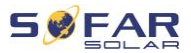

Below are the DC switch parameters:

| Rated-insulation voltage                  | 1100 V                                                      |
|-------------------------------------------|-------------------------------------------------------------|
| Rated impulse withstand voltage           | 8 kV                                                        |
| Rated operational current (le)            | 1100 V / 5 A, 1000 V / 8 A,<br>800 V / 12.5 A, 500 V / 25 A |
| PV utilization category                   | DC-PV2                                                      |
| Rated short time withstand current (Icw)  | 700 A                                                       |
| Rated short-circuit making capacity (Icm) | 4 x le                                                      |
| Rated breaking capacity                   | 4 x le                                                      |
| Below are the PV terminal parameter       | s:                                                          |
| Rated-insulation voltage                  | 1000 V                                                      |
| Rated operational current                 | 39 A                                                        |
| Protection class                          | IP68                                                        |
| Maximum temperature limit                 | 105°C                                                       |

# 5.2 System overview

There are different system configurations possible depending on the user's requirements, existing electrical infrastructure and local regulations.

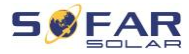

There are 2 system configurations:

System A: direct measurement of energy with CTs

System B: measurement of energy with energy meter + CTs

### 5.2.1 System A (CTs)

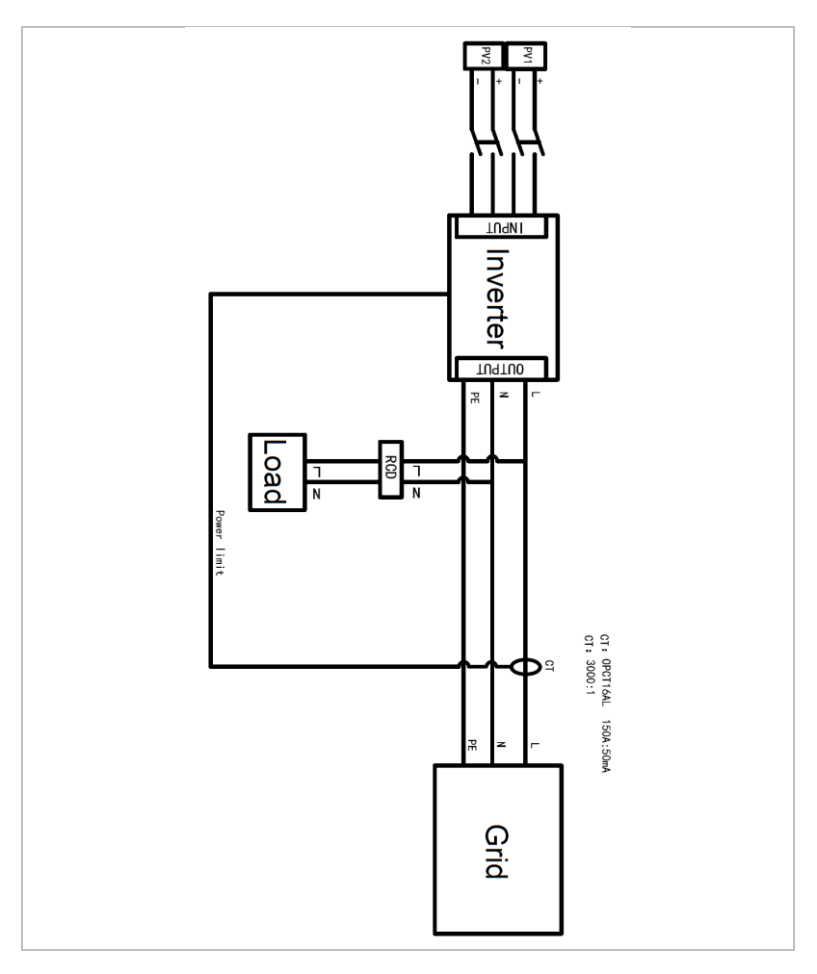

ELECTRICAL CONNECTIONS

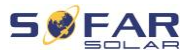

### 5.2.2 System B (energy meter + CTs)

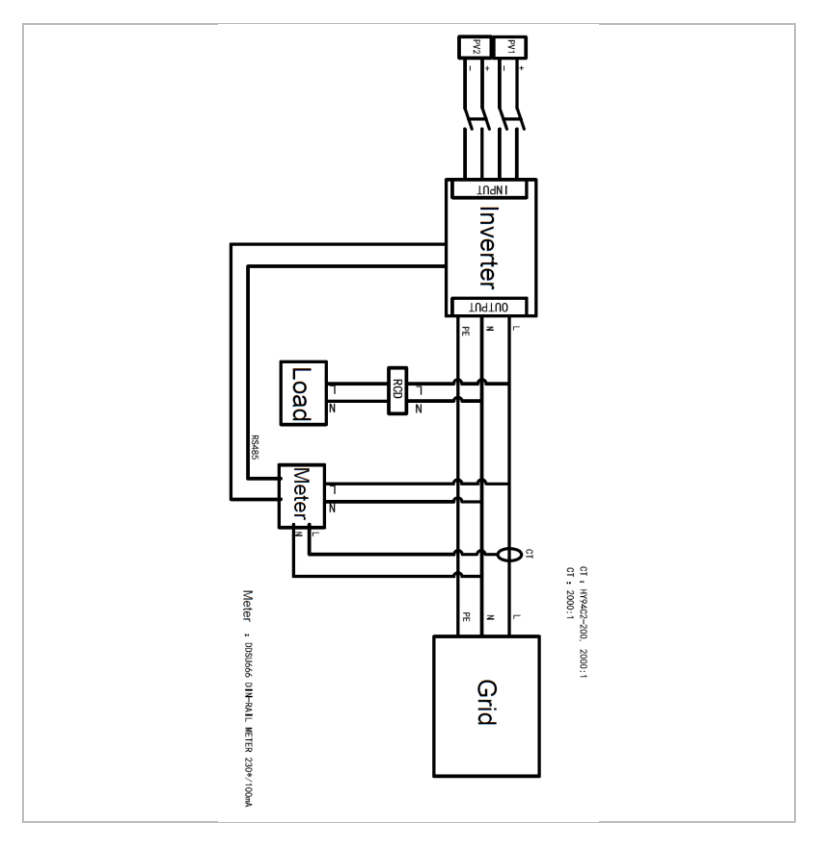

# 5.3 Electrical connection

The electrical connection is established as follows:

- 1. Connect PE cable
- 2. Connect DC input cable
- 3. Connect AC output power cable
- 4. Connect communication cable (optional)
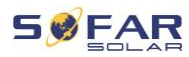

## 5.4 Connecting the PE cables

Connect the inverter to the equipotential bonding bar by using the protective earth cable (PE) for grounding.

### ATTENTION

#### Pole earthing not permissible!

• As the inverter is transformerless, the plus and minus poles of the PV generator must NOT be earthed. Otherwise, the inverter will malfunction. In the PV system, not all live metal parts (e.g. PV module frames, PV frame, generator connection box housing, inverter housing) require earthing.

#### Procedure

1. Remove the insulation of the cable. For outside use, cables of  $\geq$  4mm<sup>2</sup> are recommended for earthing).

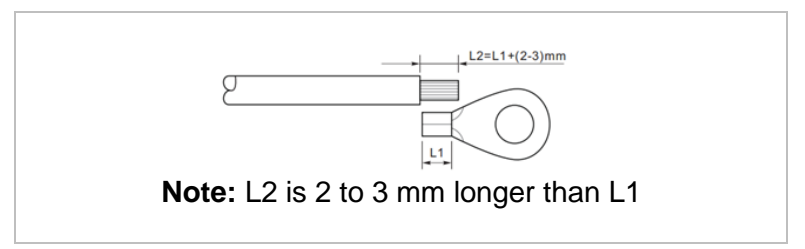

2. Crimp the cable to the ring terminal:

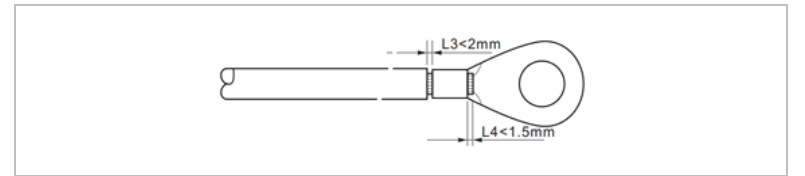

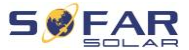

 Install the crimped ring terminal and the washer with the M6 screw and tighten these with a torque of 6 Nm using an Allen key:

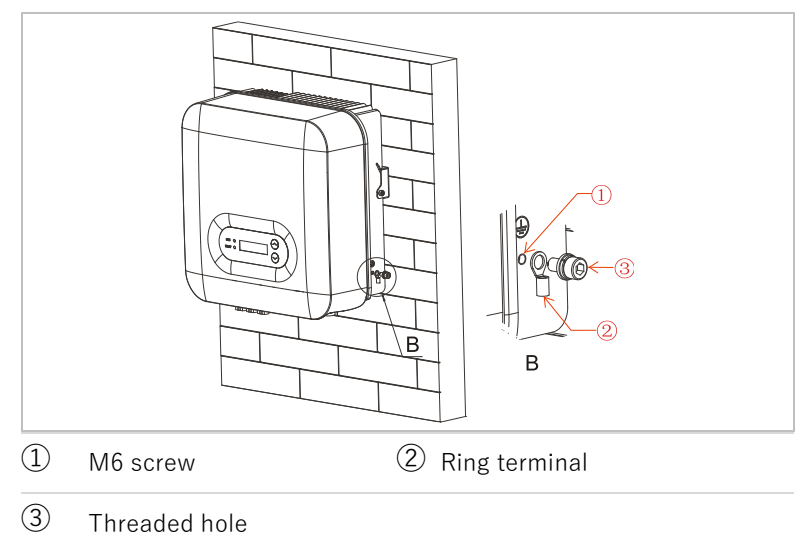

## 5.5 Connecting the DC cables

Please observe the recommended cable dimensions:

| Cable cross-section (mm <sup>2</sup> ) |        |     |       |                   |      | Οι  | Outer diameter |               |          |  |
|----------------------------------------|--------|-----|-------|-------------------|------|-----|----------------|---------------|----------|--|
| Range                                  |        |     | F     | Recommended value |      |     |                | of cable (mm) |          |  |
| 4.0                                    | 6.0    |     | 4     | .0                |      |     |                | 4             | .5 … 7.8 |  |
| 1.                                     | Remove | the | crimp | contacts          | from | the | positive       | and           | negative |  |

connections.

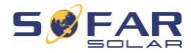

L2=8-10 mm

2. Remove the insulation of the cables:

Positive DC cable
 Negative DC cable

Note: L2 is 2 to 3 mm longer than L1

3. Insert the positive and negative DC cables into the corresponding cable glands.

2

4. Crimp the DC cables. The crimped cable must be able to withstand a tractive force of 400 Nm.

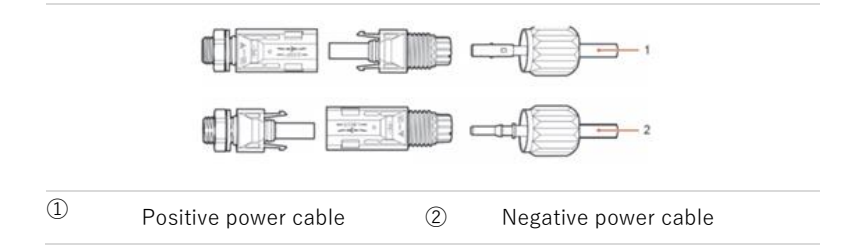

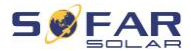

### **CAUTION**

#### Danger of reverse polarity!

- Ensure that the polarity is correct before plugging into the DC connections!
- Insert the crimped DC cables into the corresponding connector housing until you hear a "clicking" sound.
- 6. Re-screw the cable glands to the connector housing.
- Insert the positive and negative connectors into the corresponding DC input terminals of the inverter until you hear a "clicking" sound.

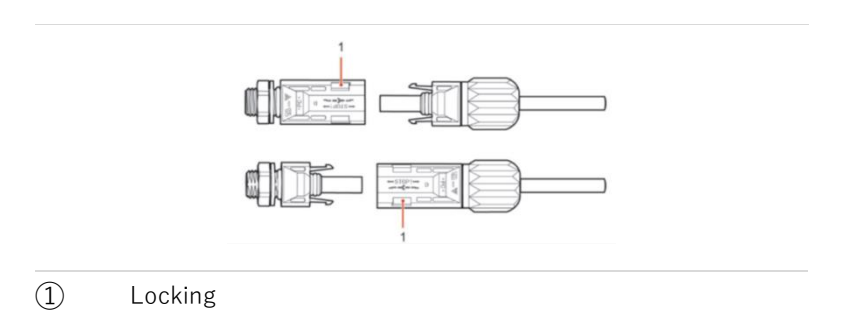

#### NOTE

- Insert the protective caps into the unused DC connections.
- Please use a multimeter to ensure that the positive and negative poles of the cables are connected correctly.

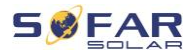

#### **Removing the connectors**

## **CAUTION**

#### Danger of DC arcing

• Before removing the plus and minus connector, ensure that the DC switch has been set to OFF.

In order to remove the plus and minus connection from the inverter, insert a removal key into the locking and press on the key with the adequate force as shown in the following illustration:

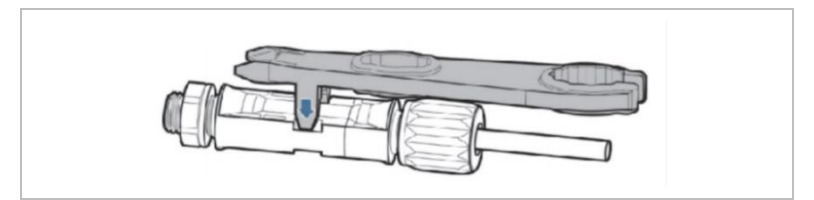

## 5.6 Connecting the AC power cables

Connect the inverter to the AC power distributor or the power grid using AC power cables.

## **A**CAUTION

#### AC connection

- Each inverter must have its own circuit breaker.
- Do not connect any consumers between the inverter and circuit breaker!
- The AC disconnecting device must be easily accessible.

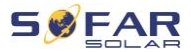

### NOTE

- The inverter SOFAR 3 ... 6KTLM-G3 has a built-in AFI (univ. sensitive residual current protection). If an external AFI is required, we recommend an AFI type A featuring a residual current of 100 mA or higher.
- Please follow the national rules and regulations for the installation of external relais or circuit breakers!

#### Dimensioning

The AC output cables are three-wire cables for outdoor areas. To simplify the installation process, use flexible cables. The recommended cable specifications are listed in the following table.

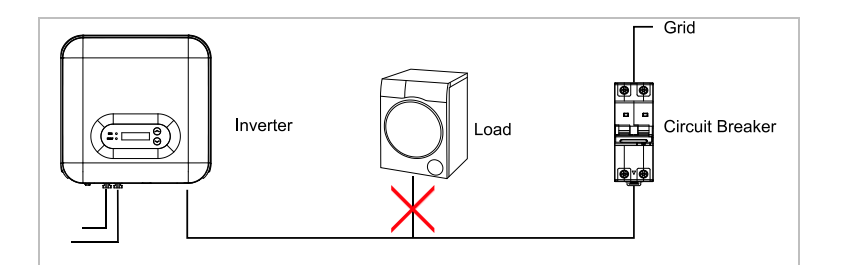

| Model                             | 3KTLM-G3 | 3.6KTLM-G3 | 4KTLM-G3 | 4.6KTLM-G3 | 5KTLM-G3 | 5KTLM -G3-A | 6KTLM-G3 |
|-----------------------------------|----------|------------|----------|------------|----------|-------------|----------|
| Cable (copper) (mm <sup>2</sup> ) | ≧6       | ≧6         | ≧6       | ≧10        | ≧10      | ≧10         | ≧10      |
| AC disconnector (A)               | 20       | 25         | 25       | 32         | 32       | 32          | 32       |

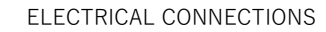

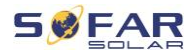

#### Multi-wire copper wire

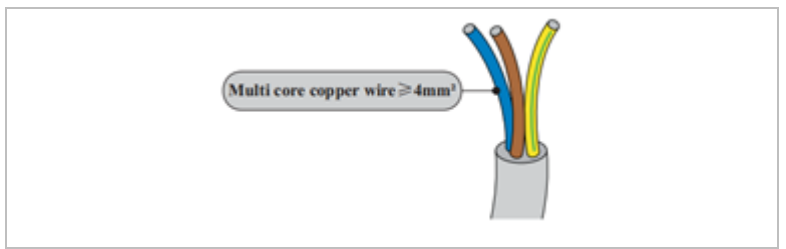

The AC cable should be correctly dimensioned in order to ensure that the loss of power in the AC cable is less than 1% of the rated output. If the AC cable resistance is too high, then the AC voltage will increase; this may cause the inverter to become disconnected from the power grid. The relationship between the leakage power in the AC cable and the cable length, the cable cross-section, is displayed in the following illustration:

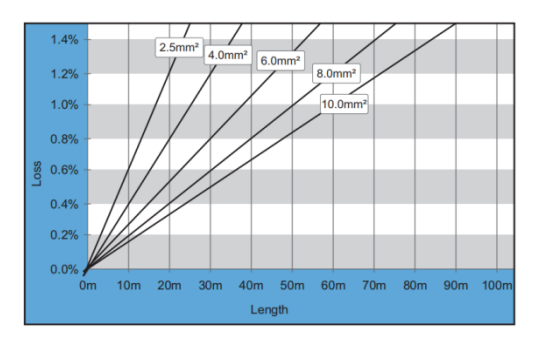

#### AC connector type

The inverter is equipped with an IP66 AC connector:

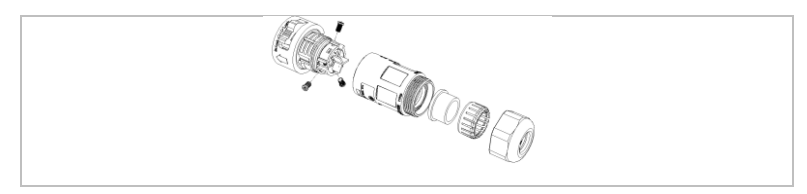

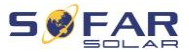

#### **5.6.1** AC connector installation instructions

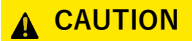

#### **Electrical voltage**

- Ensure that the grid has been switched off before removing the AC connector.
- Select the suitable cable. Remove the insulating layer of the AC output cable using a wire stripper and in accordance with the following illustration:

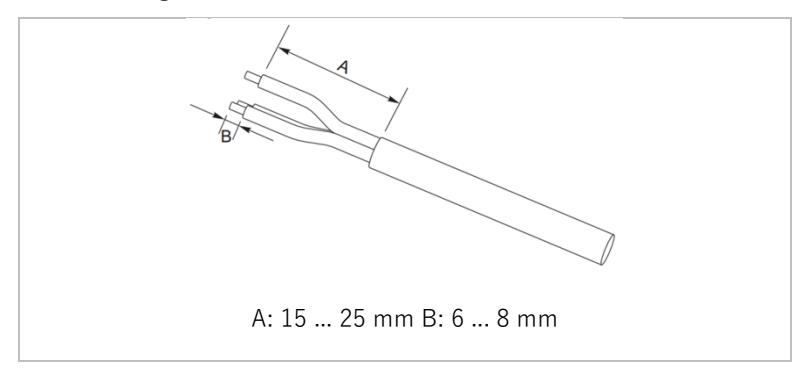

 Disassemble the connector in accordance with the following illustration: guide the AC output cable through the cable gland;

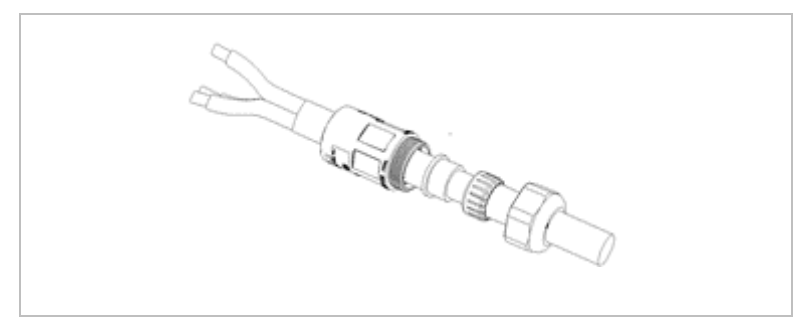

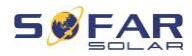

3. Connect the AC output cable in accordance with the following requirements and tighten the terminal using the Allen key (type 1) or the Phillips head screwdriver (type II).

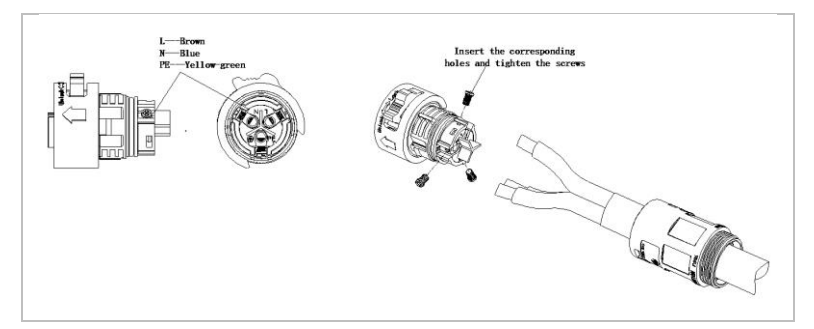

| Connection | Cable                         |
|------------|-------------------------------|
| PE         | Earthing cable (yellow-green) |
| L          | Phase (brown)                 |
| Ν          | Neutral conductor (blue)      |

4. Assemble the connector housing and screw the cable gland tight.

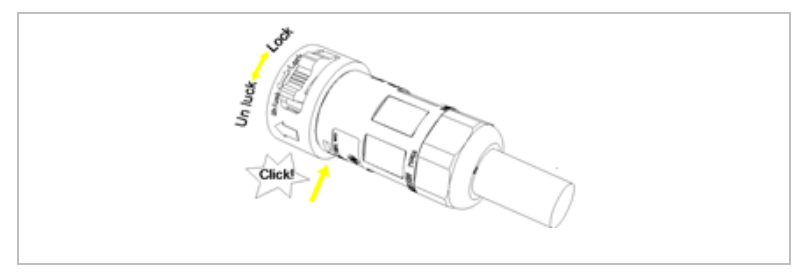

5. Connect the AC connector to the AC connection of the inverter by turning it clockwise until it locks into place.

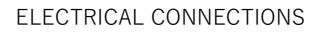

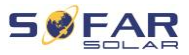

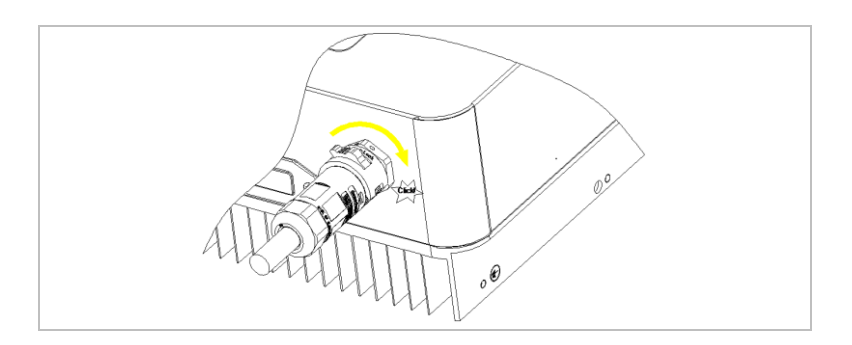

 Remove the AC connector by turning the unlocking switch to the "unlock" position (type II).

### **CAUTION**

#### **Electrical voltage**

• Ensure that the grid has been switched off before removing the AC connector.

## 5.7 System monitoring

The SOFAR 3 ... 6KTLM-G3 inverters provide various communication methods for the system monitoring:

RS485 or WiFi stick (standard), GPRS or Ethernet stick (optional).

#### 5.7.1 RS485 network

You can connect RS485-linked devices to your PC or a data logger via an RS485 USB adapter. Please refer to paragraph 5.8 for the COM pin definitions.

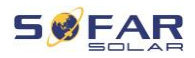

### NOTE

- The RS485 line may not be any longer than 1000 m
- Assign each inverter its own modbus address (1 to 31) via the LCD display

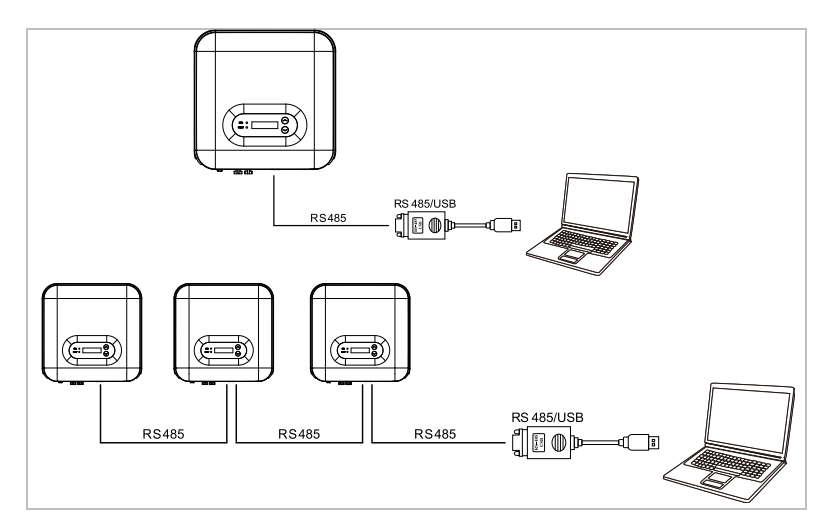

## 5.7.2 WiFi-, GPRS-, Ethernet stick

When you have installed the stick logger, the inverters can directly upload your operating, energy and alarm data in the SOLARMAN monitoring portal.

#### NOTE

• In order to use the stick logger, the inverters must have the modbus address 1

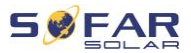

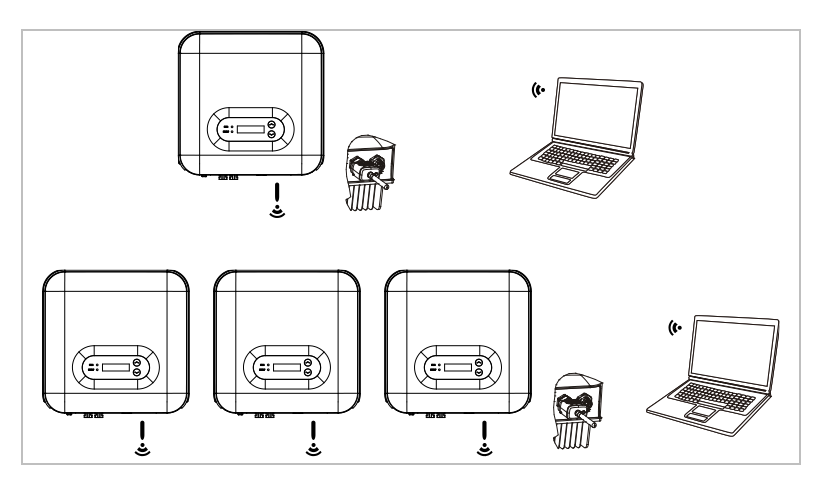

5.8 Installation of the WiFi-, GPRS or Ethernet stick

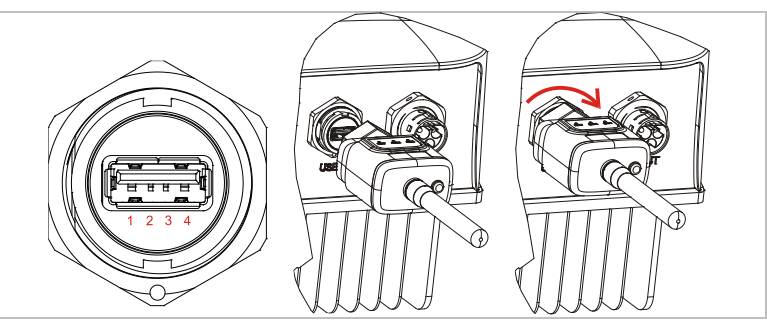

#### 5.8.1 Configuration of the WiFi stick via the web browser

**Preparation:** The WiFi stick is installed in accordance with the previous section and the SOFAR inverter must be in operation. Carry out the following steps in order to configure the WiFi stick:

1 Connect your PC or smartphone with the WiFi network of the WiFi stick. The name of this WiFi network is "AP", followed by the serial number of the WiFi stick (see rating plate). When you

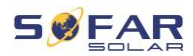

are prompted for a password, you can find it on the label of the WiFi stick (PWD).

- Open an Internet browser and enter the address 10.10.100.254.
  Recommended browsers: Internet Explorer 8+, Google Chrome 15+, Firefox 10+
- 3 Enter the username and password, which are both set to "admin" by default. The "Status" page will be opened.
- 4 Click on the "Wizard" in order to configure the WiFi stick for Internet access.

**Result** The WiFi stick begins to send data to SOLARMAN.

Register your system at the website <u>home.solarmanpv.com</u>. For this, enter the serial number found on the stick logger.

Installers use the portal at pro.solarmanpv.com

### 5.8.2 Setting up the WiFi stick with the app

To download the app, search for "SOLARMAN" in the Apple or Google Play store, or use the following QR codes:

• SOLARMAN Smart (for end customers):

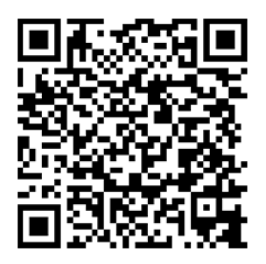

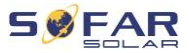

• SOLARMAN Business (for installers):

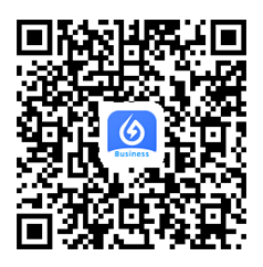

## **Configuration steps**

- 1 After starting the app, register as a new user or enter the current SOLARMAN access data.
- 2 Create a new system and save the system data.
- 3 Scan the barcode of the stick logger to assign an inverter to the system.
- 4 Go to the newly created system in order to configure the stick logger (device/logger)
- 5 Press the button on the WiFi stick for 1 second to activate the WPS mode of the stick so that the smartphone can be connected to the WiFi stick.
- 6 Now, select your local WiFi network for Internet access and enter your WiFi password.
- 7 The WiFi stick is configured with the access data.

#### WiFi stick status

The LEDs on the WiFi stick provide information regarding the status:

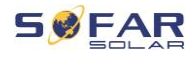

| LED   | Status                      | Description                                               |  |  |
|-------|-----------------------------|-----------------------------------------------------------|--|--|
| NET:  | Communication               | <b>On:</b> Connection to server successful                |  |  |
|       | with the router             | <b>Flashing</b> (1 sec.): Connection to router successful |  |  |
|       |                             | Flashing (0.1 sec.): WPS mode active                      |  |  |
|       |                             | Off: No connection to router                              |  |  |
| СОМ   | Communication with inverter | <b>Flashing</b> (1 sec.): Communication with inverter     |  |  |
|       |                             | <b>On:</b> Logger connected to inverter                   |  |  |
|       |                             | Off: No connection to inverter                            |  |  |
| READY | Logger status               | Flashing (1 sec.): Normal status                          |  |  |
|       |                             | Flashing (0.1 sec.): Reset running                        |  |  |
|       |                             | Off: Error status                                         |  |  |

## Reset button

| Keystroke | Description     |
|-----------|-----------------|
| 1 sec.    | WPS mode        |
| 5 sec.    | Restart         |
| 10 sec.   | Restart (reset) |

## 5.8.3 Setting up the GPRS stick

The GPRS stick must be equipped with a SIM card:

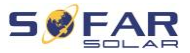

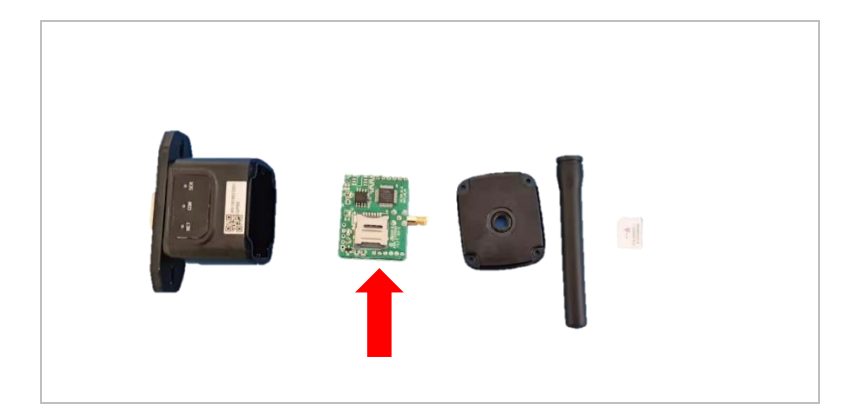

The GPRS stick must be set up via the SOLARMAN Business:

Observe the following steps:

- 1 Open the app and call up the Bluetooth Tools menu item
- 2 Identify the WiFi stick with the serial number and select it.
- 3 Call up the "Custom" item
- 4 Enter the command AP+YZAPN= "APN name of your grid operator"

(e.g. for T-Mobile: AP+YZAPN=internet.v6.telekom)

- 5 To check the setting, call up AP+YZAPN
- 6 You can check the status via the "Logger Status" and "Read" menu item. Depending on the grid operator, wait several minutes until the connection has been established and the status is normal:

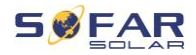

| that you click on <u>Abr</u><br>and <u>logger</u> ?Accordi<br>possible reasons | that you click on <u>bnormal connection between device</u><br>and <u>logger</u> ?According to the clues to troubleshoot<br>possible reasons |                 |          |  |  |  |  |
|--------------------------------------------------------------------------------|----------------------------------------------------------------------------------------------------|-----------------|----------|--|--|--|--|
| Command succeed                                                                |                                                                                                    |                 |          |  |  |  |  |
| Logger Status                                                                  |                                                                                                    | ogger Adaptatio | in Type  |  |  |  |  |
| SIM card ICCID Netw                                                            | vork Registry                                                                                                    | Master Serv     | er Info. |  |  |  |  |
| Standby Server Info.                                                           |                                                                                                    |                 |          |  |  |  |  |
|                                                                                | More comm                                                                                                    | nends           |          |  |  |  |  |
| Read                                                                           | ng<br>A                                                                                                    | g               | Custom   |  |  |  |  |
| 111                                                                            | 0                                                                                                    |                 | <        |  |  |  |  |

#### 5.8.4 Setting up the Ethernet stick

The Ethernet stick is delivered with DHCP as standard, so it automatically gets an IP address from the router.

If you wish to set up a fixed IP address, connect a PC to the Ethernet stick and open the configuration page via the web address

#### 10.10.100.254.

## 5.9 RS485, CT, logic interfaces

The position of the communication interface of the SOFAR 3 ... 6KTLM-G3 is displayed below:

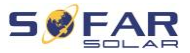

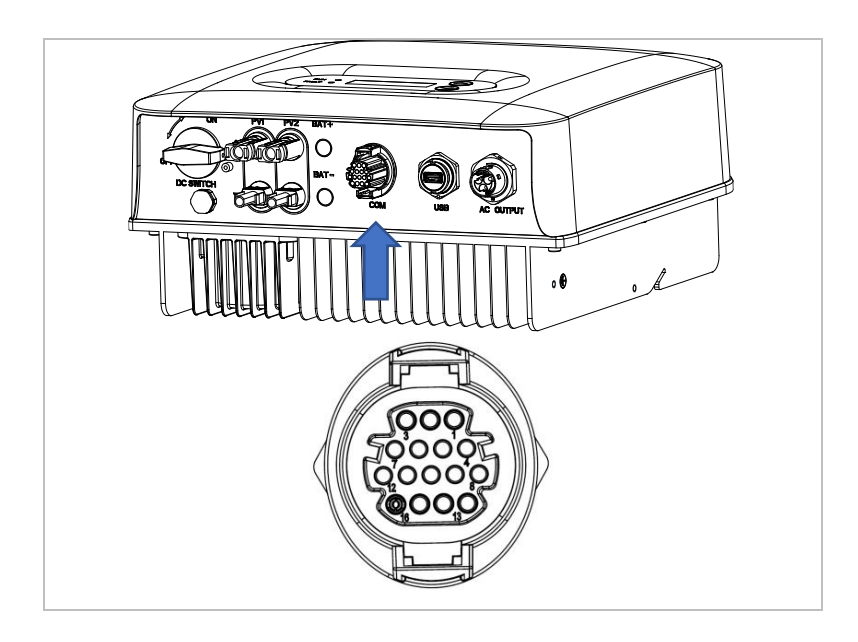

Please refer to below diagram for the correct connection:

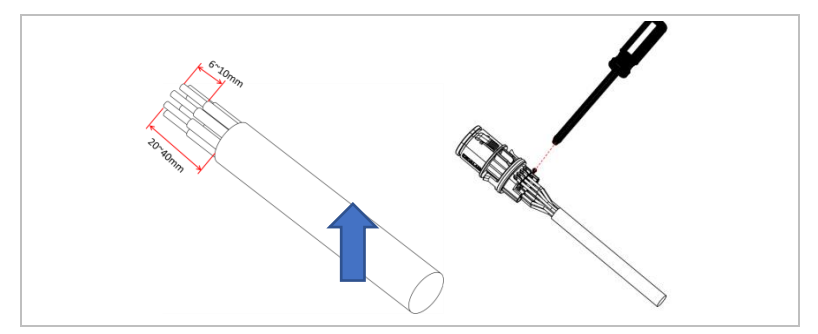

#### ELECTRICAL CONNECTIONS

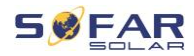

| Function                        | Pin | Definition | Note                        |
|---------------------------------|-----|------------|-----------------------------|
|                                 | 1   | 485_TX+    | RS485 differential signal + |
| Invertor monitoring             | 2   | 485_TX+    | RS485 differential signal + |
| inverter monitoring             | 3   | 485_TX-    | RS485 differential signal - |
|                                 | 4   | 485_TX-    | RS485 differential signal - |
| Energy motor communication      | 5   | RS485-A    | RS485 signal +              |
|                                 | 6   | RS485-B    | RS485 signal -              |
|                                 | 7   | GND.S      |                             |
|                                 | 8   | DRM0       |                             |
|                                 | 9   | DRM1/5     |                             |
| Logic interface pin definitions | 10  | DRM2/6     | - DRMS port logical IO      |
|                                 | 11  | DRM3/7     |                             |
|                                 | 12  | DRM4/8     |                             |
|                                 | 13  | GND.S      | Communication ground        |
|                                 | 14  | N/A        | N/A                         |
| CT connection                   | 15  | CT+        | CT positive connection      |
| Ci connection                   | 16  | CT-        | CT negative connection      |

The pin definitions of the logic interface and the switching connections are shown below.

The function of the logic interface must be set on the LCD display.

Logic interface pins are defined in accordance with various standard specifications.

#### Logic interface for AS/NZS 4777.2:2020

also known as Inverter Demand Response Modes (DRMs)

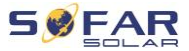

The inverter recognises all supported Demand Response commands and initiates the reaction within two seconds.

| Pin | Function |
|-----|----------|
| 16  | DRM1/5   |
| 15  | DRM2/6   |
| 14  | DRM3/7   |
| 13  | DRM4/8   |
| 12  | GND      |
| 11  | DRM0     |

### NOTE

 Supported DRM commands: DRM0, DRM5, DRM6, DRM7, DRM8.

#### Logic interface for VDE-AR-N 4105:2018-11

This function serves to control and/or limit the output power of the inverter.

The inverter can be connected to a radio ripple control receiver in order to dynamically limit the output power of all inverters within the system.

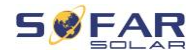

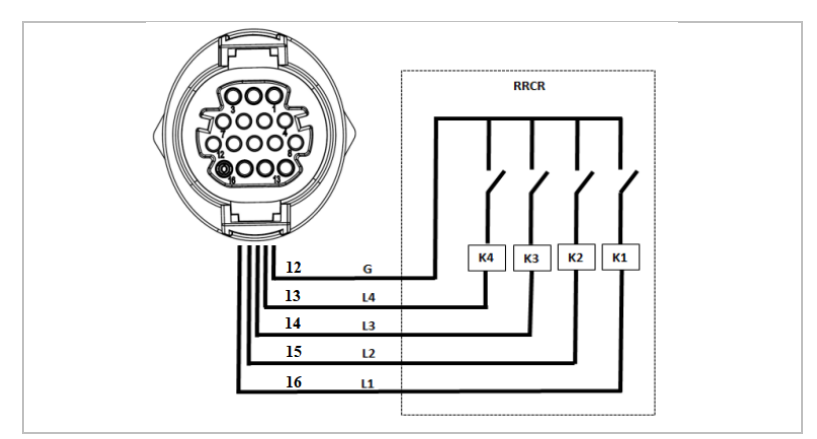

The inverter is preconfigured on the following power levels

| Pin | Name | Inverter      | Radio ripple control<br>receiver |
|-----|------|---------------|----------------------------------|
| 16  | L1   | Relay 1 input | K1 - output relay 1              |
| 15  | L2   | Relay 2 input | K2 - output relay 2              |
| 14  | L3   | Relay 3 input | K3 - output relay 3              |
| 13  | L4   | Relay 4 input | K4 - output relay 4              |
| 12  | G    | Earth         | Relay, common earth              |

Relay status: Closing is 1, opening is 0

| L1 | L2 | L3 | L4 | Active power | $\cos(\phi)$ |
|----|----|----|----|--------------|--------------|
| 1  | 0  | 0  | 1  | 0%           | 1            |
| 0  | 1  | 0  | 0  | 30%          | 1            |
| 0  | 0  | 1  | 0  | 60%          | 1            |
| 0  | 0  | 0  | 1  | 100%         | 1            |

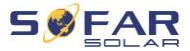

#### Logic interface for EN50549-1:2019

The active power output can be ended within five seconds following a command to the input interface.

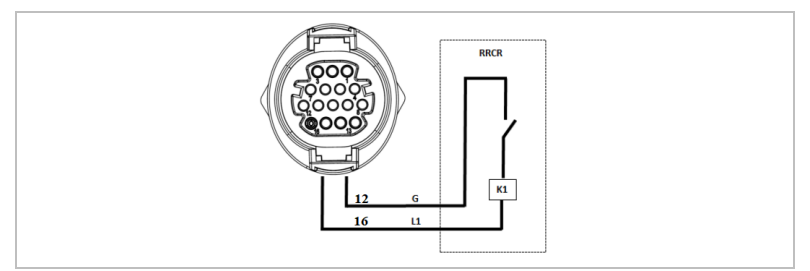

### Functional description of the terminal

| Pin | Name | Inverter      | Radio ripple control receiver |
|-----|------|---------------|-------------------------------|
| 16  | L1   | Relay 1 input | K1 - output relay 1           |
| 12  | G    | Earth         | Relay, earth                  |

The inverter is preconfigured on the following power levels.

Relay status: Closing is 1, opening is 0

| L1 | Active<br>power | Power drop rate | $\cos(\phi)$ |
|----|-----------------|-----------------|--------------|
| 1  | 0%              | < 5 seconds     | 1            |
| 0  | 100%            | /               | 1            |

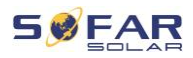

# 6 Commissioning the inverter

## 6.1 Safety test before commissioning

### ATTENTION

#### Check the voltage range

• Ensure that the DC and AC voltages are within the permissible range of the inverter.

## 6.2 Starting the inverter

- 1. Switch on the DC switch.
- 2. Switch on the AC circuit breaker.

When the DC output generated by the solar system is at a sufficient level, the inverter starts automatically. A correct operation is indicated by the screen displaying "normal".

If the inverter displays an error message, consult chapter 8 for help.

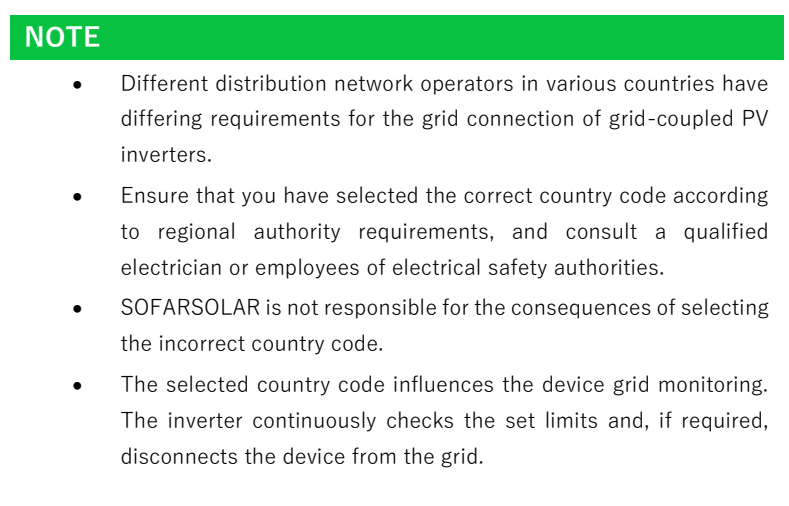

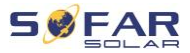

# 7 Operation of the device

This chapter describes the LCD and LED displays of the SOFAR 3 ... 6KTLM-G3 inverter.

## 7.1 Control panel and display field

### 7.1.1 Buttons and display lights

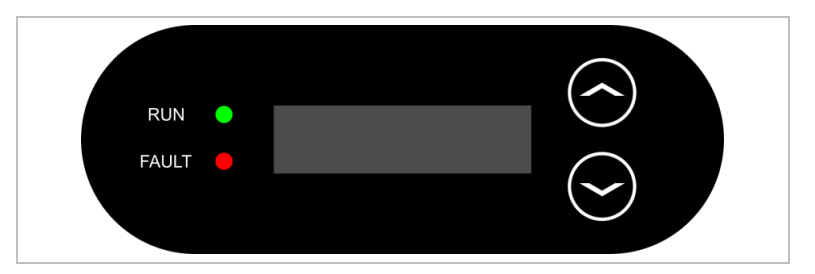

### Buttons

| Button | Name | Description                                                                          |
|--------|------|--------------------------------------------------------------------------------------|
|        | Up   | Short press: Select previous menu item<br>Long press: Exit menu or current interface |
| Ļ      | Down | Short Press: Select next menu item<br>Long press: "Enter" button                     |

## LEDs

| RUN (green) | illuminates: "Normal" state      |
|-------------|----------------------------------|
|             | flashes: "Wait" or "Check" state |
| FAULT (red) | illuminates: "Error"             |

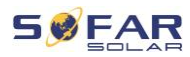

## 7.2 Standard display

This shows a rolling display of the DC voltage/current (PV1), energy yields (today/total), grid voltage and current, as well as the status.

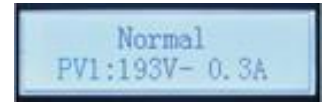

## 7.3 Status display

The following table displays the various statuses and their meanings:

| Status         | Description                                                                                                    |
|----------------|----------------------------------------------------------------------------------------------------|
| Initialization | The control software is started                                                                                                    |
| Wait 10 s      | Connecting criteria are checked. The voltage<br>and frequency limits must be within the defined<br>range for a specific duration in accordance with<br>the selected country code.                                                                                                    |
| Check          | The inverter checks the insulation resistance,<br>relays and other safety requirements. It will also<br>carry out a self-test to ensure that its software<br>and hardware are functioning faultlessly. If an<br>error or a fault occurs, the inverter will go into<br>the "Fault" or "Permanent" state. |
| Normal         | The inverter goes into the "Normal" state, and feeds current into the grid                                                                                                    |
| Fault          | The inverter goes into the "Error" state if an error or a fault occurs.                                                                                                    |

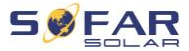

| Status                  | Description                                                                                                    |
|-------------------------|----------------------------------------------------------------------------------------------------|
| Permanent               | The inverter has encountered an unrecoverable<br>error, please look at the fault elimination<br>procedures in chapter <b>8</b> or contact the<br>SOFARSOLAR service. |
| DSP communicate<br>fail | The communication between the control board<br>and communications board has been<br>interrupted.                                                                     |

## 7.4 Menu structure

Hold the "down" button to bring up the main menu.

## Main menu

| 1. Enter Setting   | See "Settings"              |
|--------------------|-----------------------------|
| 2. Event List      | See "Set country codes"     |
| 3. SystemInfo      | See System information menu |
| 4. Display Time    | See Display time            |
| 5. Software Update | See Firmware update         |
|                    |                             |

## "Settings" menu

| 1. Set time     | Sets the system time for the          |
|-----------------|---------------------------------------|
|                 | inverter                              |
| 2. Clear energy | Deletes the total energy yield of the |
|                 | inverter                              |
|                 |                                       |

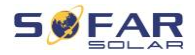

| 3. Clear events   | Deletes the historical events         |
|-------------------|---------------------------------------|
|                   | recorded in the inverter              |
| 4. Set SafetyPara | Sets the country and standard         |
|                   | applicable to the current application |
|                   | conditions and requirements.          |
|                   | Before setting this, ensure that the  |
|                   | "Activate country setting" option     |
|                   | has been activated. For further       |
|                   | information, see "7. Activate         |
|                   | country setting"                      |
| 5. On-Off Control | Local control of inverter             |
| 6. Set Energy     | Sets the total power generation.      |
| 7. Set Address    | Enter the Modbus address (when        |
|                   | several inverters require             |
|                   | simultaneous monitoring), standard:   |
|                   | 01                                    |
| 8. Set Input Mode | For the SOFAR inverter input mode,    |
|                   | either parallel mode or independent   |
|                   | mode may be selected. For devices     |
|                   | with an MPPT, the setting will have   |
|                   | no effect.                            |
|                   | Default: independent mode.            |
| 9. Set Language   | Sets the display language of the      |
|                   | inverter                              |
| 10. Set Reflux P  | Activates or deactivates the feed-in  |
|                   | power function of the inverter and    |
|                   | sets the maximum feed-in power.       |
|                   | This function must be used            |

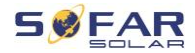

|                   | together with an external current converter.                                                                           |
|-------------------|----------------------------------------------------------------------------------------------------|
| 11. EnDRMS        | Activates or deactivates logical<br>interfaces. Further information can<br>be found in chapter 5.10 of this<br>manual. |
| 12. IV Curve Scan | Through this function, the peak<br>point of maximum power can be<br>tracked.                                           |
| 13. Autotest Fast |                                                                                                    |
| 14. Autotest STD  |                                                                                                    |

#### NOTE

• The Autotest function is only applicable in Italy. Please contact SOFARSOLAR for the specific steps.

### Password

Several settings require a password to be entered (the standard password is 0001). When entering the password, press briefly to change the figure and press and hold to confirm the current figure.

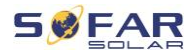

## Setting of country codes

| Cod | е   | Country                 | Code |     | Country         |
|-----|-----|-------------------------|------|-----|-----------------|
| 000 | 000 | Germany VDE4105         | 018  | 000 | EU EN50438      |
|     | 001 | Germany BDEW            |      | 001 | EU EN50549      |
|     | 002 | Germany VDE0126         | 019  | 000 | IEC EN61727     |
| 001 | 000 | Italia CEI-021 Internal | 020  | 000 | Korea           |
|     | 001 | Italia CEI-016 Italia   | 021  | 000 | Sweden          |
|     | 002 | Italia CEI-021 External | 022  | 000 | Europe General  |
|     | 003 | Italia CEI0-21 In Areti | 024  | 000 | Cyprus          |
| 002 | 000 | Australia               | 025  | 000 | India           |
|     | 001 | Australia AU-WA         | 026  | 000 | Philippines     |
|     | 002 | Australia AU-SA         | 027  | 000 | New Zealand     |
|     | 003 | Australia AU-VIC        | 028  | 000 | Brazil          |
|     | 004 | Australia AU-QLD        |      | 001 | Brazil LV       |
|     | 005 | Australia AU-VAR        |      | 002 | Brazil 230      |
|     | 006 | Australia AUSGRID       |      | 003 | Brazil 254      |
|     | 007 | Australia Horizon       | 029  | 000 | Slovakia VSD    |
| 003 | 000 | Spain RD1699            |      | 001 | Slovakia SSE    |
| 004 | 000 | Turkey                  |      | 002 | Slovakia ZSD    |
| 005 | 000 | Denmark                 | 033  | 000 | Ukraine         |
|     | 001 | Denmark TR322           | 035  | 000 | Mexico LV       |
| 006 | 000 | Greece Continent        | 038  | 000 | Wide-Range-60Hz |
|     | 001 | Greece island           | 039  | 000 | Ireland EN50438 |
| 007 | 000 | Netherland              | 040  | 000 | Thailand PEA    |
| 008 | 000 | Belgium                 |      | 001 | Thailand MEA    |
| 009 | 000 | UK G59/G99              | 042  | 000 | LV-Range-50Hz   |
|     | 001 | UK G83/G98              | 044  | 000 | South Africa    |
| 010 | 000 | China                   | 046  | 000 | Dubai DEWG      |
|     | 001 | China Taiwan            |      | 001 | Dubai DEWG MV   |
| 011 | 000 | France                  | 107  | 000 | Croatia         |
|     | 001 | France FAR Arrete23     | 108  | 000 | Lithuania       |
| 012 | 000 | Poland                  |      |     |                 |

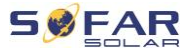

#### **Event list menu**

The event list is used to display the real time event recordings, including the total number of events and each specific ID no. and event time. The most recent events are listed at the top.

| 2. Event list     |                                                                                                    |
|-------------------|----------------------------------------------------------------------------------------------------|
| 1. Current event  | 2. Event List                                                                                                    |
| Fault information | 001 ID04 06150825<br>(display of the event sequence<br>number, event ID number and time<br>that the event takes place) |

#### System information menu

| 1. Inverter type    | 7. Input mode    |
|---------------------|------------------|
| 2. Serial number    | 8. Output factor |
| 3. Software version | 9. Reflux Power  |
| 4. Hardware version | 10. EnDRMs       |
| 5. Country          | 11. Power Ratio  |
| 6. Modbus address   |                  |

#### **Display time**

Displays the current system time.

#### Firmware update

The user can update the software via the USB flash drive. SOFARSOLAR will provide the firmware update when it is required.

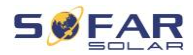

## 7.5 Firmware update

- Switch the DC and AC switches off and then remove the communication cover. If an RS485 line has been connected, ensure that the nut is loosened. Ensure that the communication line is not energised. Remove the cover to prevent the connected communications connector from becoming loose.
- 2. Insert the USB stick into the computer.
- 3. SOFARSOLAR will send the firmware update to the user.
- 4. Unzip the file and copy the original file to a USB stick. Attention: The firmware update file must be in the "firmware" subfolder!
- 5. Insert the USB flash drive into the USB interface of the inverter.
- Switch on the DC switch and go to menu item "5. Software update" on the LCD display.
- 7. Enter the password (the standard password is 0715).
- The system will then successively update the main DSP, auxiliary DSP and ARM processors. Pay attention to the displays.
- If an error message appears, switch off the DC switch and wait until the LCD screen goes out. Then, switch the DC switch back on and proceed with the update from step 5.
- 10. After the update is complete, switch the DC switch off and wait until the LCD screen goes out
- 11. Re-establish a watertight communication connection
- 12. Switch the DC and AC circuit breaker back on
- 13. You can check the current software version in item "3. Software version" of the SystemInfo menu.

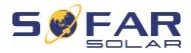

# 8 Troubleshooting handling

## 8.1 Troubleshooting

This section contains information and procedures pertaining to the remedying of potential problems with the inverter.

To carry out troubleshooting, proceed as follows:

• Check the warnings, error messages or error codes displayed on the screen of the inverter.

If no error information is displayed on the screen, check whether the following requirements have been fulfilled:

- Has the inverter been set up in a clean, dry, well-ventilated area?
- Is the DC switch set to ON?
- Are the cables sufficiently dimensioned and short enough?
- Are the input connections, output connections and the wiring all in good condition?
- Are the configuration settings for the relevant installation correct?
- Are the display field and the communication cables correctly connected and undamaged?

Please proceed as follows to display the recorded problems: Hold the button down to bring up the main menu of the standard interface. Select "2. Event list" and hold the button down to bring up the event list.

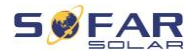

#### Earth fault alarm

This inverter is compliant with IEC 62109-2 Clause 13.9 for earth fault protection.

If an earth fault alarm occurs, the error is displayed on the LCD screen, the red light illuminates and the error can be found in the error history log.

## NOTE

• In the case of devices equipped with a stick logger, the alarm information can be viewed on the monitoring portal and retrieved via the smartphone app.

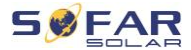

# 8.2 Error code list

| Code  | Name    | Description                                     | Solution                                                                                                    |
|-------|---------|-------------------------------------------------|----------------------------------------------------------------------------------------------------|
| ID001 | GridOVP | The voltage of the<br>power grid is too<br>high | If the alarm occurs<br>occasionally, it may be<br>due to the power grid. The                                                                                                    |
| ID002 | GridUVP | The voltage of the mains is too low             | inverter will automatically return to normal operation                                                                                                    |
| ID003 | GridOFP | The mains<br>frequency is too<br>high           | when the mains power returns to normal.                                                                                                    |
| ID004 | GridUFP | The mains<br>frequency is too<br>low            | If the alarm occurs<br>frequently, check whether<br>the mains<br>voltage/frequency is<br>within the permissible<br>range. If so, check the AC<br>circuit breaker and AC<br>wiring of the inverter.<br>If the alarm occurs<br>repeatedly, contact<br>technical support to<br>adjust the voltage and<br>frequency limits after<br>obtaining approval from<br>the local power grid |

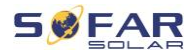

| ID005 | GFCI            | Earth fault                                    | If the error occurs<br>occasionally, it may be<br>due to external factors.<br>The inverter will<br>automatically return to<br>normal operation. If the<br>error occurs frequently<br>and lasts for a long time,<br>check whether the<br>insulation resistance<br>between the PV generator<br>and earth (ground) is too<br>low and check the<br>insulation of the PV<br>cables. |
|-------|-----------------|------------------------------------------------|----------------------------------------------------------------------------------------------------|
| ID006 | OVRT fault      | OVRT function is faulty                        |                                                                                                    |
| ID007 | LVRT fault      | LVRT function is faulty                        |                                                                                                    |
| ID008 | IslandFault     | Island protection fault                        | ID006-041 are internal                                                                                                    |
| ID009 | GridOVPInstant1 | Transient<br>overvoltage of<br>mains voltage 1 | faults of the inverter. Turn<br>the DC switch OFF, wait 5<br>minutes and then turn the                                                                                                    |
| ID010 | GridOVPInstant2 | Transient<br>overvoltage of<br>mains voltage 2 | whether the error has<br>been cleared. If not,                                                                                                    |
| ID011 | VGridLineFault  | Fault in the mains voltage                     | technical support.                                                                                                    |
| ID012 | InvOVP          | Inverter<br>overvoltage                        |                                                                                                    |
| ID017 | HwADFaultIGrid  | Mains current<br>measurement error             |                                                                                                    |

SOFAR 3 ... 6KTLM-G3

#### TROUBLESHOOTING HANDLING

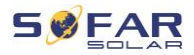

| ID018 | HwADFaultDCI          | DC current<br>measurement error                                                                 |
|-------|-----------------------|-------------------------------------------------------------------------------------------------|
| ID019 | HwADFaultVGrid(DC)    | Sampling error of<br>the mains voltage<br>(DC)                                                  |
| ID020 | HwADFaultVGrid(AC)    | Mains voltage<br>sampling error<br>(AC)                                                         |
| ID021 | GFCIDeviceFault(DC)   | Leakage current<br>sampling error<br>(DC)                                                       |
| ID022 | GFCIDeviceFault(AC)   | Leakage current<br>sampling error<br>(AC)                                                       |
| ID023 | HwADFaultDCV          | DC load voltage<br>sampling error                                                               |
| ID024 | HwADFaultIdc          | DC input current sampling error                                                                 |
| ID025 | HwADErrDCI(DC)        | ¥                                                                                               |
| ID026 | HwADErrldcBranch      | ¥                                                                                               |
| ID029 | ConsistentFault_GFCI  | The GFCI sample<br>between the<br>master DSP and<br>the slave DSP is<br>not consistent          |
| ID030 | ConsistentFault_Vgrid | The line voltage<br>sample between<br>the master DSP<br>and the slave DSP<br>is not consistent. |
| ID033 | SpiCommFault(DC)      | SPI communication<br>error (DC)                                                                 |
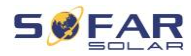

| ID034 | SpiCommFault(AC) | SPI communication error (AC)           |                                                                                                    |
|-------|------------------|----------------------------------------|----------------------------------------------------------------------------------------------------|
| ID035 | SChip_Fault      | Chip error (DC)                        |                                                                                                    |
| ID036 | MChip_Fault      | Master chip error<br>(AC)              |                                                                                                    |
| ID037 | HwAuxPowerFault  | Auxiliary voltage<br>error             |                                                                                                    |
| ID041 | RelayFail        | Relay detection<br>failure             |                                                                                                    |
| ID042 | IsoFault         | Insulation<br>resistance is too<br>low | Check the insulation<br>resistance between the<br>PV generator and earth<br>(ground), rectify the fault<br>if there is a short circuit.           |
| ID043 | PEConnectFault   | Earth fault                            | Check the PE conductor for function                                                                                                    |
| ID044 | PV Config Error  | Incorrect input<br>mode configuration  | Check the MPPT input<br>mode setting (parallel<br>mode/independent mode)<br>of the inverter and correct<br>if necessary.                          |
| ID045 | CTD isconnect    | CT error                               | Check that the wiring of<br>the current transformer is<br>correct.                                                                                |
| ID049 | TempFault_Bat    | Battery<br>temperature error           | Make sure that the<br>battery does not get too<br>hot.<br>Check that the<br>temperature sensor has<br>been correctly connected<br>to the battery. |

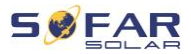

| ID050 | TempFault_HeatSink1  | Temperature error<br>heat sink 1                           |                                                                                     |
|-------|----------------------|------------------------------------------------------------|-------------------------------------------------------------------------------------|
| ID051 | TempFault_HeatSink2  | Temperature error<br>heat sink 2                           |                                                                                     |
| ID052 | TempFault_HeatSin3   | Heat sink<br>temperature error<br>3                        |                                                                                     |
| ID053 | TempFault_HeatSink4  | Temperature error<br>heat sink 4                           | Make sure that the inverter has been                                                |
| ID054 | TempFault_HeatSin5   | Temperature error<br>heat sink 5                           | installed in a cool and well-ventilated place                                       |
| ID055 | TempFault_HeatSin6   | Temperature error<br>heat sink 6                           | without direct sunlight.                                                            |
| ID057 | TempFault_Env1       | Temperature error<br>ambient<br>temperature 1              | Make sure the inverter is<br>installed vertically and the<br>ambient temperature is |
| ID058 | TempFault_Env2       | Temperature error<br>ambient<br>temperature 2              | below the inverter's<br>temperature limit.                                          |
| ID059 | TempFault_Inv1       | Temperature error<br>module 1                              |                                                                                     |
| ID060 | TempFault_Inv2       | Temperature error<br>module 2                              |                                                                                     |
| ID061 | TempFault_Inv3       | Temperature error<br>module 3                              |                                                                                     |
| ID062 | TempDiffErrInv       |                                                            |                                                                                     |
| ID065 | VbusRmsUnbalance     | Asymmetrical bus<br>voltage RMS                            | Internal error of the inverter. Switch off the                                      |
| ID066 | VbusInstantUnbalance | The transient value<br>of the bus voltage<br>is unbalanced | inverter, wait 5 minutes<br>and then switch the unit<br>on again.                   |

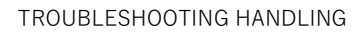

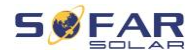

| ID067<br>ID068 | BusUVP<br>BusZVP | The DC bus<br>voltage is too low<br>during mains<br>connection<br>The DC bus<br>voltage is too low | If the error persists,<br>contact Technical<br>Support.                                                                                                    |
|----------------|------------------|----------------------------------------------------------------------------------------------------|----------------------------------------------------------------------------------------------------|
| ID069          | PVOVP            | The PV input<br>voltage is too high                                                                | Check whether the PV<br>series voltage (Voc) is<br>higher than the maximum<br>input voltage of the<br>inverter. If this is the<br>case, adjust the number<br>of PV modules in series.<br>After the correction, the<br>inverter automatically<br>returns to its normal<br>state. |
| ID070          | BatOVP           | Battery overvoltage                                                                                | Check whether the<br>voltage of the battery is<br>higher than the maximum<br>input voltage of the<br>inverter. If this is the<br>case, adjust the number<br>of battery modules in<br>series.                                                                                    |
| ID071          | LLCBusOVP        | LLC Bus<br>overvoltage<br>protection                                                               | Internal error of the<br>inverter. Switch off the<br>inverter, wait 5 minutes                                                                                                    |
| ID072          | SwBusRmsOVP      | Inverter bus<br>voltage RMS<br>Software<br>overvoltage                                             | and then switch the unit<br>on again.<br>If the error persists,                                                                                                    |

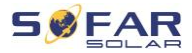

|        |                 | Inverter bus        | contact Technical |
|--------|-----------------|---------------------|-------------------|
|        |                 | voltage             | Support.          |
| ID073  | SwBusInstantOVP | instantaneous       |                   |
|        |                 | Software            |                   |
|        |                 | overvoltage         |                   |
|        |                 | Software            |                   |
| 10001  | CD.atOCD        | overcurrent         |                   |
| 10001  | SWDALUCP        | protection of the   |                   |
|        |                 | battery             |                   |
|        | DailOCD         | Dci overcurrent     |                   |
| 10082  | DCIUCP          | protection          |                   |
|        |                 | Instantaneous       |                   |
| ID083  | SwOCPInstant    | output current      |                   |
|        |                 | protection          |                   |
| 10004  | SwBuckBoostOCP  | BuckBoost           |                   |
| ID084  |                 | software sequence   |                   |
| 10.005 | SwAcRmsOCP      | Output RMS          |                   |
| 10085  |                 | current protection  |                   |
|        | SwDvOCPInstant  | PV overcurrent      |                   |
| 10086  | SWPVOCPINSIANI  | software protection |                   |
| 10007  | IpvUnbalance    | PV flows in uneven  |                   |
| ID087  |                 | parallelism         |                   |
| 15.000 |                 | Unbalanced output   |                   |
| ID088  | lacunbalance    | current             |                   |
| ID091  | SwAcCBCFault    |                     |                   |
|        |                 | LLC bus hardware    |                   |
| ID097  | HwLLCBusOVP     | overvoltage         |                   |
|        |                 | Inverter bus        |                   |
| ID098  | HwBusOVP        | hardware            |                   |
|        |                 | overvoltage         |                   |
|        |                 |                     |                   |

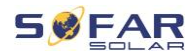

| ID099 | HwBuckBoostOCP   | BuckBoost<br>hardware<br>overflows                                       |                                                                                                    |
|-------|------------------|--------------------------------------------------------------------------|----------------------------------------------------------------------------------------------------|
| ID100 | HwBatOCP         | Battery hardware<br>overflow                                             |                                                                                                    |
| ID102 | HwPVOCP          | PV hardware<br>overflows                                                 |                                                                                                    |
| ID103 | HwACOCP          | Mains current is<br>too high and has<br>triggered hardware<br>protection |                                                                                                    |
| ID105 | MeterCommFault   | Communication<br>fault with meter<br>unit                                | Check communication to meter.                                                                                                    |
| ID110 | Overload1        | Overload<br>protection 1                                                 | Places sheet whether the                                                                                                    |
| ID111 | Overload2        | Overload<br>protection 2                                                 | inverter is operating                                                                                                    |
| ID112 | Overload3        | Overload<br>protection 3                                                 |                                                                                                    |
| ID113 | OverTempDerating | The inverter has<br>throttled due to too<br>high a temperature           | Make sure that the<br>inverter has been<br>installed in a cool and<br>well-ventilated place<br>without direct sunlight.<br>Make sure the inverter is<br>installed vertically and the<br>ambient temperature is<br>below the temperature<br>limit of the inverter. |
| ID114 | FreqDerating     | Mains frequency is<br>too high                                           | Make sure that the mains frequency and voltage are                                                                                                    |

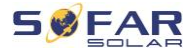

| ID115 | FreqLoading           | Mains frequency is too low                                                           | within the permissible range.                           |
|-------|-----------------------|--------------------------------------------------------------------------------------|---------------------------------------------------------|
| ID116 | VoltDerating          | AC voltage is too<br>high                                                            |                                                         |
| ID117 | VoltLoading           | AC voltage is too<br>low                                                             |                                                         |
| ID124 | BatLowVoltageAlarm    | Protection against<br>battery<br>undervoltage                                        | Please check if the battery voltage of the              |
| ID125 | BatLowVoltageShut     | Low battery<br>voltage shutdown                                                      | inverter is too low.                                    |
| ID129 | unrecoverHwAcOCP      | Mains current is<br>too high and has<br>caused an<br>unrecoverable<br>hardware fault |                                                         |
| ID130 | unrecoverBusOVP       | Bus voltage is too<br>high and has<br>caused a non-<br>recoverable fault             | Internal error of the<br>inverter. Switch off the       |
| ID131 | unrecoverHwBusOVP     | Permanent bus<br>hardware failure<br>due to overvoltage                              | and then switch the unit<br>on again.                   |
| ID132 | unrecoverIpvUnbalance | Input current is<br>unbalanced and<br>has caused an<br>unrecoverable fault           | If the error persists,<br>contact Technical<br>Support. |
| ID133 | unrecoverEPSBatOCP    | Permanent battery<br>overcurrent error in<br>EPS mode                                |                                                         |
| ID134 | unrecoverAcOCPInstant | Permanent error<br>due to transient<br>overcurrent                                   |                                                         |

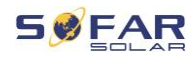

| ID135 | unrecoverlacUnbalance  | Permanent<br>unbalanced output<br>current error                                 |                                                                                     |
|-------|------------------------|---------------------------------------------------------------------------------|-------------------------------------------------------------------------------------|
| ID137 | unrecoverPvConfigError | Permanent input<br>mode configuration<br>error                                  | Check the MPPT input<br>mode setting (parallel<br>mode/independent mode)            |
| ID138 | unrecoverPVOCPInstant  | Permanent input overcurrent error                                               | of the inverter and correct it if necessary.                                        |
| ID139 | unrecoverHwPVOCP       | Permanent input<br>hardware<br>overcurrent error                                | Internal error of the                                                               |
| ID140 | unrecoverRelayFail     | Permanent error of the mains relay                                              | inverter, wait 5 minutes                                                            |
| ID141 | unrecoverVbusUnbalance | The bus voltage is<br>unbalanced and<br>has caused an<br>unrecoverable<br>error | and then switch the unit<br>back on.<br>If the error persists,<br>contact Technical |
| ID142 | PermSpdFail(DC)        |                                                                                 | Support.                                                                            |
| ID143 | PermSpdFail(AC)        |                                                                                 |                                                                                     |
| ID145 | USBFault               | USB error                                                                       | Check the USB connection of the inverter.                                           |
| ID146 | WifiFault              | Wifi error                                                                      | Check the inverter's WiFi connection.                                               |
| ID147 | BluetoothFault         | Bluetooth error                                                                 | Check the Bluetooth connection of the inverter.                                     |
| ID148 | RTCFault               | RTC clock failure                                                               | Internal error of the                                                               |
| ID149 | CommEEPROMFault        | EEPROM error of<br>the communication<br>card                                    | inverter. Switch off the<br>inverter, wait 5 minutes<br>and then switch the unit    |
| ID150 | FlashFault             | Communication card FLASH error                                                  | back on.                                                                            |

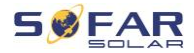

| ID152 | SafetyVerFrault      |                                                                   | If the error persists,                                                                                                    |
|-------|----------------------|-------------------------------------------------------------------|----------------------------------------------------------------------------------------------------|
| ID153 | SciCommLose(DC)      | SCI communication<br>error (DC)                                   | contact technical support.                                                                                                    |
| ID154 | SciCommLose(AC)      | SCI communication<br>error (AC)                                   |                                                                                                    |
| ID155 | SciCommLose(Fuse)    | SCI communication<br>error (fuse)                                 |                                                                                                    |
| ID156 | SoftVerError         | Inconsistent<br>software versions                                 | Download the latest<br>firmware from the website<br>and launch the software<br>update. If the error<br>persists, contact technical<br>support.                                                            |
| ID157 | BMSCommunicatonFault | Lithium battery<br>communication<br>error                         | Make sure your battery is<br>compatible with the<br>inverter.<br>CAN communication is<br>recommended. Check the<br>communication line or the<br>connection of the battery<br>and the inverter for errors. |
| ID161 | ForceShutdown        | Forced shutdown                                                   | The inverter has been forcibly disconnected.                                                                                                    |
| ID162 | RemoteShutdown       | Remote shutdown                                                   | The inverter is shut down remotely.                                                                                                    |
| ID163 | Drms0Shutdown        | DRM 0 shutdown                                                    | The inverter is running with a Drms0 shutdown.                                                                                                    |
| ID165 | RemoteDerating       | The inverter has<br>reduced its power<br>due to remote<br>control | This message is for<br>information and is not an<br>error                                                                                                    |

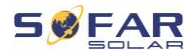

| ID166 | LogicInterfaceDerating | The inverter has<br>reduced its power<br>due to the digital<br>inputs         |                                                     |
|-------|------------------------|-------------------------------------------------------------------------------|-----------------------------------------------------|
| ID167 | AlarmAntiRefluxing     | Power reduction<br>due to current<br>sensor or<br>SmartMeter<br>configuration |                                                     |
| ID169 | FanFault1              | Fan 1 fault                                                                   |                                                     |
| ID170 | FanFault2              | Fan 2 fault                                                                   |                                                     |
| ID171 | FanFault3              | Fan 3 fault                                                                   | Check if the                                        |
| ID172 | FanFault4              | Fan 4 fault                                                                   | corresponding fan of the                            |
| ID173 | FanFault5              | Fan 5 fault                                                                   | normally.                                           |
| ID174 | FanFault6              | Fan 6 fault                                                                   |                                                     |
| ID175 | FanFault7              | Fan 7 fault                                                                   |                                                     |
| ID176 | MeterCommLose          | Communication<br>fault with meter<br>unit                                     | Check communication to meter                        |
| ID177 | BMS OVP                | BMS overvoltage<br>alarm                                                      | Internal error in the                               |
| ID178 | BMS UVP                | BMS Undervoltage<br>alarm                                                     | Switch off the inverter                             |
| ID179 | BMS OTP                | BMS High<br>temperature<br>warning                                            | wait 5 minutes and then<br>switch the components on |
| ID180 | BMS UTP                | BMS low<br>temperature<br>warning                                             | If the error persists,                              |
| ID181 | BMS OCP                | BMS overload warning during                                                   | Support.                                            |

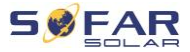

|       |           | charging and discharging   |
|-------|-----------|----------------------------|
| ID182 | BMS Short | BMS Short circuit<br>alarm |

## 8.3 Maintenance

Inverters do not generally require daily or routine maintenance. Before carrying out cleaning, ensure that the DC switch and AC circuit breaker between the inverter and power grid have been switched off. Wait at least 5 minutes before carrying out cleaning.

## 8.3.1 Cleaning the inverter

Clean the inverter using an air blower and a dry, soft cloth or a soft bristle brush. Do NOT clean the inverter with water, corrosive chemicals, cleaning agents etc.

## 8.3.2 Cleaning the heat sink

In order to help guarantee correct long-term operation of the inverter, make sure that there is sufficient space for ventilation around the heat sink. Check the heat sink for blockages (dust, snow etc.) and remove them if present. Please clean the heat sink using an air blower and a dry, soft cloth or a soft bristle brush. Do NOT clean the heat sink with water, corrosive chemicals, cleaning agents etc.

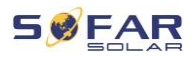

# 9 Technical data

| Datasheet                                     | 3KTLM-<br>G3                                            | 3.6KTLM-<br>G3 | 4KTLM-<br>G3 | 4.6KTLM-<br>G3 | 5KTLM-<br>G3 | 5KTLM-G3-<br>A | 6KTLM-<br>G3 |
|-----------------------------------------------|---------------------------------------------------------|----------------|--------------|----------------|--------------|----------------|--------------|
| Input (DC)                                    |                                                         |                |              |                |              |                |              |
| Recommended max. PV input power (Wp)          | 4500                                                    | 5400           | 6000         | 7000           | 7500         | 7500           | 9000         |
| Max. DC power for single MPPT<br>(W)          |                                                         | 35             | 00           |                | 37           | 50             | 4500         |
| Number of MPP trackers                        |                                                         |                |              | 2              |              |                | <u></u>      |
| Number of DC inputs                           |                                                         |                | 1            | for each MPF   | рт           |                |              |
| Max. input voltage (V)                        |                                                         |                |              | 600            |              |                |              |
| Start-up voltage (V)                          |                                                         |                |              | 90             |              |                |              |
| Rated input voltage (V)                       |                                                         |                |              | 380            |              |                |              |
| MPPT operating voltage range<br>(V)           |                                                         |                |              | 80-550         |              |                |              |
| Full power MPPT voltage range<br>(V)          |                                                         | 200-500        |              |                | 210-500      |                | 260-500      |
| Max. input MPPT current (A)                   |                                                         |                |              | 15 / 15        |              |                |              |
| Max. input short circuit current per MPPT (A) |                                                         |                |              | 22.5 / 22.5    |              |                |              |
| Output (AC)                                   |                                                         |                |              |                |              |                |              |
| Rated power (W)                               | 3000                                                    | 3680           | 4000         | 4600           | 50           | 100            | 6000         |
| Max. AC power (VA)                            | 3300                                                    | 3680           | 4400         | 4600           | 5500         | 5000           | 6000         |
| Max. output current (A)                       | 15                                                      | 16             | 20           | 23             | 25           | 21.7           | 29           |
| Nominal grid voltage                          | L / N / PE, 230 Vac                                     |                |              |                |              |                |              |
| Grid voltage range                            | 180 Vac-276 Vac (according to local standard)           |                |              |                |              |                |              |
| Nominal frequency                             | 50 Hz / 60 Hz                                           |                |              |                |              |                |              |
| Grid frequency range                          | 45 Hz-55 Hz / 54 Hz-66 Hz (according to local standard) |                |              |                |              |                |              |
| Active power adjustable range                 | 0100%                                                   |                |              |                |              |                |              |
| THDi                                          | < 3%                                                    |                |              |                |              |                |              |
| Power factor                                  |                                                         |                | 1 defau      | lt (adjustable | +/-0.8)      |                |              |
| Performance                                   |                                                         |                |              |                |              |                | l i          |

#### TECHNICAL DATA

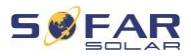

| Max. efficiency                   | 98.2%                                                                                | 98.4%                                                          |  |  |
|-----------------------------------|--------------------------------------------------------------------------------------|----------------------------------------------------------------|--|--|
| European efficiency               | 97.3%                                                                                | 97.5%                                                          |  |  |
| Protection                        |                                                                                      |                                                                |  |  |
| DC reverse polarity protection    |                                                                                      | Yes                                                            |  |  |
| DC switch                         |                                                                                      | Yes                                                            |  |  |
| Safety protection                 | Anti-islanding, RC                                                                   | CMU, Ground fault monitoring                                   |  |  |
| SPD                               | MOV:                                                                                 | Type III standard                                              |  |  |
| Communication                     |                                                                                      |                                                                |  |  |
| Standard Communication mode       | RS485 / WiFi / E                                                                     | Bluetooth, optional: Ethernet                                  |  |  |
| Protection                        |                                                                                      |                                                                |  |  |
| Ambient temperature range         |                                                                                      | 30°C+60°C                                                      |  |  |
| Self-consumption at night (W)     |                                                                                      | < 1                                                            |  |  |
| Topology                          | Transformerless                                                                      |                                                                |  |  |
| Degree of protection              | IP65                                                                                 |                                                                |  |  |
| Allowable relative humidity range | 0100%                                                                                |                                                                |  |  |
| Max. operating altitude           |                                                                                      | 4000 m                                                         |  |  |
| Noise                             |                                                                                      | < 25 dB                                                        |  |  |
| Weight (kg)                       | 9.2                                                                                  | 10                                                             |  |  |
| Cooling                           |                                                                                      | Natural                                                        |  |  |
| Dimension                         | 34                                                                                   | 9*344*164 mm                                                   |  |  |
| Display                           | LCD, App via Bluetooth                                                               |                                                                |  |  |
| Standard warranty                 | 10 years, optional: up to 20 years                                                   |                                                                |  |  |
| Standard                          |                                                                                      |                                                                |  |  |
| EMC                               | EN 61000-6-2, EN 61000-6-3, EN 61000-3-2, EN 61000-3-3, EN 61000-3-11, EN 61000-3-12 |                                                                |  |  |
| Safety standards                  | IEC 62109-1 / 2, IEC62116, IEC                                                       | 61727, IEC 61683, IEC 60068 (1, 2, 14, 30)                     |  |  |
| Grid standards                    | VDE-AR-N 4105, VDE V 0126-1-1,<br>50                                                 | V 0124-100, CEI 0-21, G98 / G99, C10 / 11, EN<br>1549, RD 1699 |  |  |

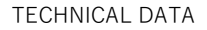

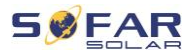

Shenzhen SOFARSOLAR Co., Ltd. 11/F, Gaoxinqi Technology Building, District 67, XingDong Community, XinAn Street, Bao'an District, Shenzhen, China

> SOFARSOLAR GmbH Krämerstrasse 20

> > 72764 Reutlingen

Germany

Email: <u>service@sofarsolar.com</u> Web: www.sofarsolar.com